# Neuro 102EX

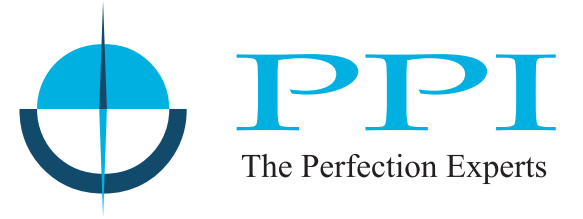

Enhanced Universal Process Controller

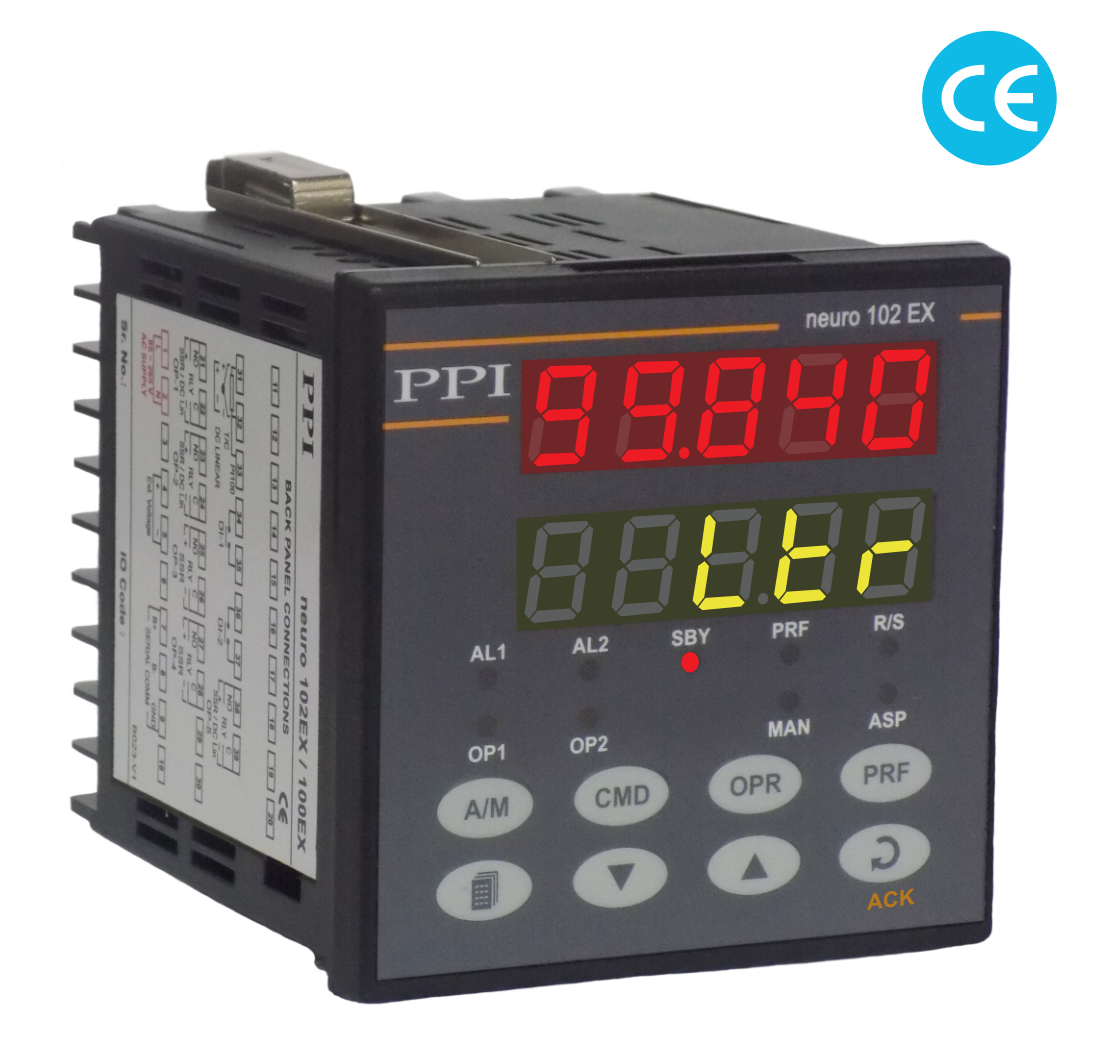

**User Manual** 

# CONTENTS

| 1.  | FRONT PANEL LAYOUT                             | 1  |  |
|-----|------------------------------------------------|----|--|
| 2.  | BASIC OPERATION                                | 3  |  |
| 3.  | SET-UP MODE ACCESS AND OPERATION               | 8  |  |
| 4.  | CONTROL PARAMETERS                             | 10 |  |
| 5.  | ALARM PARAMETERS                               | 12 |  |
| 6.  | CONFIGURATION PARAMETERS                       | 14 |  |
| 7.  | SUPERVISORY PARAMETERS                         | 17 |  |
| 8.  | PROFILE PARAMETERS                             | 19 |  |
| 9.  | OP2 & OP3 FUNCTION PARAMETERS                  | 22 |  |
| 10. | USER LINEARISATION PARAMETERS                  | 25 |  |
| 11. | HARDWARE ASSEMBLY & CONFIGURATIONS             | 26 |  |
| 12. | MECHANICAL INSTALLATION                        | 31 |  |
| 13. | ELECTRICAL CONNECTIONS                         | 33 |  |
| AP  | APPENDIX-A : MODBUS COMMUNICATION ADDRESSES 37 |    |  |

# Section 1 FRONT PANEL LAYOUT

The controller front panel comprises of digital readouts, LED indicators and membrane keys as shown in Figure 1.1 below.

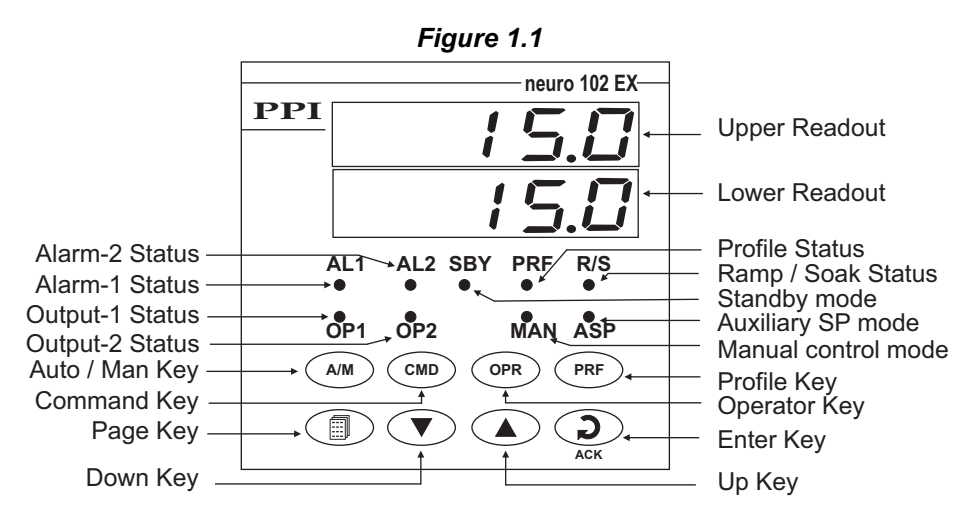

#### READOUTS

The Upper Readout is a 5 digit, 7-segment bright red LED display and usually displays the PV (Process Value). In Set-up Mode, the Upper Readout displays parameter values/options.

The Lower Readout is a 5 digit, 7-segment bright green LED display and usually displays Setpoint Value. In Program Mode, the Lower Readout displays the names (identifier tags) for the parameters.

#### INDICATORS

The front panel comprises 9 LED indicators that show the status related to control, alarm and operation mode. Refer Table 1.1 below for details.

| LED  | Status                                                                                                    |  |
|------|----------------------------------------------------------------------------------------------------|--|
| OP1  | Indicates Control Output-1 ON/OFF Status in Uni or Bi-Directional Control mode.                                                                                                |  |
| OP2  | Indicates Control Output-2 ON/OFF Status in Bi-Directional Control mode.                                                                                                    |  |
| AL1  | Flashes while Alarm-1 is active.                                                                                                    |  |
| AL2  | Flashes while Alarm-2 is active.                                                                                                    |  |
| MAN  | Glows if MANUAL control mode is active.                                                                                                    |  |
| ASP  | Glows if the Auxiliary Setpoint is active.                                                                                                    |  |
| *PRF | <ul> <li>Flashes while the Ramp/Soak profile is in progress.</li> <li>Glows if profile is in PAUSE/ HOLD state.</li> <li>Remains OFF if profile is not in progress.</li> </ul> |  |
| *R/S | <ul> <li>Flashes while the Ramp (Setpoint changing) segment is in progress.</li> <li>Glows continuously while the Soak (Setpoint at rest) segment is in progress.</li> </ul>   |  |
| SBY  | Flashes if STANDBY mode is active.                                                                                                    |  |

Table 1.1

#### KEYS

There are eight tactile keys provided on the front panel for configuring the controller, setting-up the parameter values and selecting Operation / Display Modes. Refer Table 1.2 below.

| Table 1.2 |                                     |                                                                                                    |  |
|-----------|-------------------------------------|----------------------------------------------------------------------------------------------------|--|
| Symbol    | Key                                 | Function                                                                                                    |  |
|           | PAGE                                | Press to enter or exit set-up mode.                                                                                                    |  |
|           | DOWN                                | Press to decrease the parameter value. Pressing once decreases the value by one count; keeping pressed speeds up the change.                                                                        |  |
|           | UP                                  | Press to increase the parameter value. Pressing once increases the value by one count; keeping pressed speeds up the change.                                                                        |  |
| ACK       | ENTER<br>OR<br>ALARM<br>ACKNOWLEDGE | Set up Mode: Press to store the set parameter value and to<br>scroll to the next parameter on the PAGE.Run Mode: Press to acknowledge any pending Alarm(s). This<br>also turns off the Alarm relay. |  |
| A/M       | AUTO<br>MANUAL                      | Press to toggle between Auto or Manual Control Mode.                                                                                                    |  |
| CMD       | (1)<br>COMMAND                      | Press to access parameters that are used as Commands.                                                                                                    |  |
| OPR       | (1)<br>OPERATOR                     | Press to access 'Operator-Page' parameters.                                                                                                    |  |
| PRF       | <b>(2)</b><br>PROFILE               | Press to access 'Profile Run-Time Variables'.                                                                                                    |  |

(1) The parameters are listed and described in section 2 : Basic Operations.

(2) The parameters are listed and described in section 8 : Profile Parameter. This key is non-functional if the controller is order with User Linearisation feature.

\* The PRF & R/S LEDs remain off if the controller is order with 'User Linearisation' feature.

### Section 2 BASIC OPERATION

#### POWER-UP

Upon power-up, all displays and indicators are lit on for approximately 3 seconds. This is followed by the indication of the controller model name  $\boxed{102.P}$  (for Ramp/Soak Profile Version) or  $\boxed{102.L}$  (for User Linearisation Version) on the Upper Readout and the firmware version  $\boxed{05.02}$  on the Lower Readout, for approx. 1 second.

#### MAIN DISPLAY MODE

After the Power-up display sequence, the Upper Readout starts showing the measured PV (Process Value) and the Lower Readout displays the Setpoint Value. This is the MAIN Display Mode that shall be used most often.

#### % Output Power Indication

In PID control mode, the Lower Readout can be toggled using ENTER key to indicate either % output power or setpoint value SP. The output power is indicated with the left most digit showing 'P', 'H' or 'C' depending upon uni-directional (Heat or Cool) or bi-directional (Heat and Cool) control mode. Refer Figure 2.1 below.

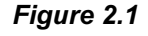

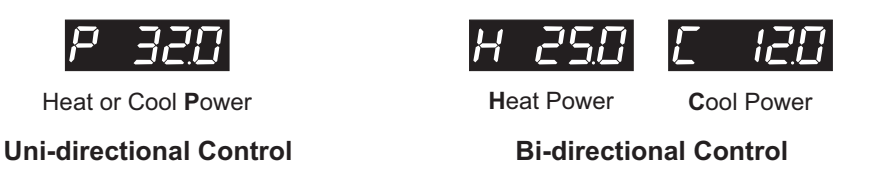

#### Adjusting SP (Control Setpoint)

If permitted at Supervisory Level, the SP value can be directly adjusted on the Lower Readout in the MAIN Display Mode. While the Lower Readout is showing SP value, step through the following sequence for adjusting the SP value :

- 1. Press and release UP or DOWN key once. The Lower Readout starts flashing.
- 2. Use UP/DOWN keys to adjust the SP value.
- 3. Press and release ENTER key. The Lower Readout stops flashing and the new set value is registered and stored.

#### **Tune Mode Indication**

The Lower Readout flashes <u>EurE</u> while the controller is Tuning. Do not disturb the process or alter any parameter values while Tuning is in progress. The "Tune" message automatically disappears upon completion of Tuning procedure.

#### **Profile Mode Indications**

(The profile mode indication is not applicable if the controller is order with 'User Linearisation' feature.)

While a Profile Cycle is in progress, the front panel indicator 'PRF' flashes or glows steadily. The steady glowing indicates that though the profile is active, it is currently in HOLD state. Also, the Lower Readout shows the Profile Setpoint (Ramping or Soaking) instead of the control setpoint SP. The % Output Power (if PID Control) can be viewed by toggling the Lower Readout using ENTER key.

#### Note :

While Profile Cycle is in progress, the Control Setpoint SP can still be adjusted on Lower Readout. While the Lower Readout shows Profile Setpoint, use UP/DOWN keys to adjust the control setpoint SP as described earlier.

#### **PV Error Indications**

The PV Error type is flashed on the Upper Readout. For different errors and the causes, refer Table 2.1 below.

| Table 2.1   |             |                           |  |
|-------------|-------------|---------------------------|--|
| Message     | Error Type  | Cause                     |  |
| <u>Or</u>   | Over-range  | PV above Max. Range       |  |
| Цг          | Under-range | PV below Min. Range       |  |
| <u>OPEn</u> | Sensor Open | Thermocouple / RTD broken |  |

#### CONTROL/ALARM STATUS UNDER PV ERROR CONDITIONS

- a) The tuning, if in progress, is aborted.
- b) The Profile Cycle, if in progress, enters in HOLD state.
- c) Under Over-range or Under-range error condition, all the control outputs are switched off. However, under Sensor Open error, the PID control output power depends upon the power fail strategy and the user set default power value.
- d) For Alarm activation, the under-range condition is treated as minimum PV, whereas the over-range and open conditions are treated as maximum PV. Thus, Process High, positive Deviation Band and Window Band alarms activate under Overrange/Open error. Similarly, Process Low, negative Deviation Band and Window Band alarms activate under Under-range error.

#### MANUAL MODE OPERATION

This operation mode is available only if the control action is PID and if the manual mode operation is permitted at supervisory level. In this mode, the controller operates in Open loop mode wherein the % Output Power is manually adjusted by the operator. This mode is often used for process start-up to make sure that the process equilibrium is achieved before the control is transferred for subsequent automatic (closed loop) control. The controller ensures a *bumpless* Auto / Manual transfer.

The Manual mode can be activated or de-activated using A/M key. While in Manual mode, the Upper Readout shows PV while the Lower Readout shows % Power that can be adjusted using UP/DOWN keys.

Pressing and Releasing A/M key switches the mode from Auto to Manual and vice-a-versa. While the controller is in Manual mode the front panel indicator MAN glows. Use UP/DOWN keys to adjust the power. In Unidirectional mode, the Output Power is adjustable between the set Power Low and Power High limits. However, in Bi-directional mode, the Output Power is adjustable from -100% to +100%. The power range from -100% to 0 is Cool Power (with the leftmost digit indicating C) and 0 to +100% is Heat Power (with the leftmost digit indicating H).

#### Notes:

- 1. If the Manual mode is activated while a Profile Cycle is in progress; the profile segment (Ramp or Soak) continues to run uninterrupted. However, the % output power is in accordance with the user set value. The PV, thus may not follow the setpoint profile closely.
- 2. The Manual mode Activation / De-activation is suppressed while the Tuning is in progress. However, the Tuning procedure can be activated regardless of whether the controller is in Auto or Manual control mode.
- 3. The Standby Mode (explained later in this section) over-rides the Manual control mode (if active).
- 4. If the power fails while the Manual Control Mode is active; upon resumption of power the controller continues to remain in Manual control mode with the last user set power.

#### STANDBY MODE

This mode allows the operator to put the controller in '*indication-only*' mode wherein all the output control signals are forced OFF while keeping the alarm system enabled. This may be desired prior to the start of a new process batch.

If enabled at supervisory level, the standby mode can be activated or de-activated by setting the parameter 'Standby' to 'Yes' or 'No' respectively. The standby parameter can be accessed using the front panel 'CMD' key, explained later in this section. The front panel indicator SBY flashes while the controller is in Standby mode.

#### Notes:

- 1. The Standby and Tuning modes are mutually exclusive. If Tune command is issued while the Standby mode is active, the controller exits Standby mode and starts Tuning. Similarly, if Standby mode is activated while the controller is tuning, the controller aborts tuning operation and enters Standby mode.
- 2. If the Power Supply to the controller is switched-off or a Power-failure occurs while the controller is operating in Standby mode; upon resumption of power, the controller continues to operate in Standby mode.

#### **OPERATOR PAGE AND PARAMETERS**

The parameters that require frequent settings are organized on a separate page, called the Operator Page. The availability of operator parameters is controlled at supervisory level and the parameter setting cannot be locked by the Master Lock.

#### Accessing Operator Page & Adjusting Parameters

Step through the following sequence to open the operator page and to adjust the operator parameter values.

- 1. Press and release 'OPR' key. The Lower Readout shows prompt for the first available operator parameter and the Upper Readout shows value for the parameter.
- 2. Use UP / DOWN keys to adjust the value and then press ENTER key to store the set value and scroll to next parameter.

The controller automatically reverts to MAIN Display Mode upon scrolling through the last operator parameter. Alternatively, use PAGE key to return to MAIN Display Mode.

#### Note:

The Operator Page can also be accessed through PAGE-0. (The pages and parameters are explained in next section).

The operator parameters are described in Table 2.2. Note that the parameters presented on Operator Page depend upon the functions selected/enabled and supervisory level permissions.

The operator parameter list mainly includes :

- a) Control Setpoint (SP) or Auxiliary Control Setpoint value.
- b) Alarm-1 Setpoint / Band values.
- c) Alarm-2 Setpoint / Band values.

Table 2.2

| Parameter Description                                                                                                    | Settings<br>(Default Value)                                        |
|----------------------------------------------------------------------------------------------------|--------------------------------------------------------------------|
| CONTROL SETPOINT       5P         This is the Setpoint value that the controller respects for the control purpose while it is not running a profile or not in standby / tuning mode. | Setpoint Low Limit to<br>Setpoint High Limit<br>(Default : -200.0) |

| Parameter Description                                                                                                    | Settings<br>(Default Value)                                                                                                 |
|----------------------------------------------------------------------------------------------------|----------------------------------------------------------------------------------------------------|
| AUXILIARY CONTROL SETPOINT<br>The alternate control setpoint that the controller respects for control purpose when selected through remote input terminals. This parameter is available only if the parameter <i>Auxiliary Setpoint</i> is enabled.                                                                                                    | Setpoint Low Limit to<br>Setpoint High Limit<br>(Default : -200.0)                                                          |
| ALARM-1 SETPOINT<br>The setpoint / Band value (depending upon the type of Alarm) for<br>Alarm-1. This parameter is not available if the selected Alarm type<br>is 'None'.                                                                                                    | Throughout the range<br>for the selected Input Type<br>(Default :<br>For Process Low : -200.0<br>For Process High : 1376.0) |
| ALARM-1 DEVIATION BAND<br>Same as Alarm-1 Setpoint                                                                                                    | -999.9 to 999.9<br>(Default : 5.0)                                                                                          |
| ALARM-1 WINDOW BAND     Image: Alarm-1 Setpoint                                                                                                    | 0.3 to 999.9<br>(Default : 5.0)                                                                                             |
| ALARM-2 SETPOINT<br>The setpoint / Band value (depending upon the type of Alarm) for Alarm-2. This parameter is not available if the selected Alarm type is 'None'.                                                                                                    | Throughout the range<br>for the selected Input Type<br>(Default :<br>For Process Low : -200.0<br>For Process High : 1376.0) |
| ALARM-2 DEVIATION BAND       Image: Constant and the second second | -999.9 to 999.9<br>(Default : 5.0)                                                                                          |
| ALARM-2 WINDOW BAND     ALARM-2       Same as Alarm-2 Setpoint                                                                                                    | 0.3 to 999.9<br>(Default : 5.0)                                                                                             |

#### 'COMMAND' PAGE AND PARAMETERS

The parameters that the operator can use to control the Profile and Standby operation mode are called 'Operator Commands' and are accessible using the front panel CMD Key.

Step through the following sequence to access and issue the operator commands.

- 1. Press and release 'CMD' key. The Lower Readout shows prompt for the first available command parameter and the Upper Readout displays 'No' or 'Yes'.
- 2. Use UP / DOWN keys to select 'Yes' (for issuing/enabling a command) or 'No' (for disabling a command) and then press ENTER key.

The controller reverts to MAIN Display Mode upon :

- (a) Issuing a Command
- (b) Scrolling through the last command parameter
- (c) Pressing PAGE Key

**Settings** 

#### Note:

The Command Parameters can also be accessed through PAGE-2. (The pages and parameters are explained in next section).

The command parameters are described in Table 2.3. Note that the commands available to the Operator depends upon the feature selected and supervisory permission.

Table 2.3

The command parameter list mainly includes :

a) Profile related commands like Start, Abort, Pause, Skip etc.

\_

Note that, these parameters are not available if the controller is order with 'User Linearisation' feature.

. ..

b) Standby mode entry / exit.

| Parameter Description                                                                                                    | (Default Value)                         |
|----------------------------------------------------------------------------------------------------|-----------------------------------------|
| <b>END OF PROFILE ACKNOWLEDGE</b><br>This parameter is available after end of the running Profile, if<br>Output-2(OP2) and/or Output-3(OP3) Relay/SSR is programmed<br>as an 'End-Of-Profile' signal. Set this parameter to 'Yes' to<br>acknowledge the alarm and to turn OFF the output.                                                                                                    | No<br><b>S</b><br>Yes<br>(Default : No) |
| PROFILE START COMMAND <b>Series</b> These parameters are mutually exclusive. Use Start command to commence a new Profile Cycle and Abort command to abort / terminate a running Profile cycle. Set the value to 'Yes' to issue the command. The Abort Command is available if permitted at supervisory level.                                                                                                    | No<br><b>YES</b><br>(Default : No)      |
| PROFILE ABORT COMMAND       Image: Common common comm | ーロ<br>No<br>リES<br>(Default : No)       |
| PROFILE PAUSE COMMANDThis parameter is available while a profile cycle is in progress and<br>can be used to Pause (halt) the profile as long as desired. Set the<br>command to 'Yes' for Pausing and 'No' to continue. Under Pause<br>state, the ramp segment stops ramping while the soak segment<br>stops counting down the timer. The Pause Command is available<br>if permitted at supervisory level.                                                                                                    | No<br><b>Yes</b><br>(Default : No)      |
| SEGMENT SKIP COMMAND <b>5</b> /- 1/-Use this command to terminate a running profile segment and to<br>move to the next segment. Skipping the last segment will result in<br>completion of the current profile cycle. The Skip Command is<br>available if permitted at supervisory level.                                                                                                    | No<br>HES<br>Yes<br>(Default : No)      |
| (DE)ACTIVATE STANDBY MODE <u>5669</u><br>This parameter is available and applicable only if Standby mode is<br>enabled at supervisory level. Set the parameter value to 'Yes or<br>'No' for entering and exiting the Standby mode, respectively.                                                                                                    | No<br><b>YES</b><br>(Default : No)      |

# Section 3 SET-UP MODE : ACCESS AND OPERATION

The various parameters are arranged in different groups, called PAGES, depending upon the functions they represent. Each group is assigned a unique numeric value, called PAGE NUMBER, for its access.

The parameters are always presented in a fixed format: The Lower Readout displays the parameter prompt (Identification Name) and the Upper Readout displays the set value. The parameters appear in the same sequence as listed in their respective sections.

#### SET-UP MODE

The Set-up Mode allows the user to view and modify the parameter values. Follow the steps below for setting the parameter values:

- Press and release PAGE key. The Lower Readout shows PAGE and the Upper Readout shows page number 0. Refer Figure 3.1.
- 2. Use UP / DOWN keys to set the desired PAGE NUMBER.
- 3. Press and release ENTER key. The Lower Readout shows the prompt for the first parameter listed in the set PAGE and the Upper Readout shows its current value. If the entered PAGE NUMBER is invalid (contains no parameter list or any associated function), the controller reverts to the MAIN Display Mode.
- Press and release the ENTER key until the prompt for the required parameter appears on the Lower Readout. (The last parameter in the list rolls back to the first parameter).
- 5. Use UP / DOWN keys to adjust the parameter value. (The display flashes if UP key is pressed after reaching the maximum value or DOWN key is pressed after reaching the minimum value).
- 6. Press and release the ENTER key. The new value gets stored in the controller's non-volatile memory and the next parameter in the list is displayed.

The Figure 3.1 illustrates the example of altering the value for the parameter 'Control Output'.

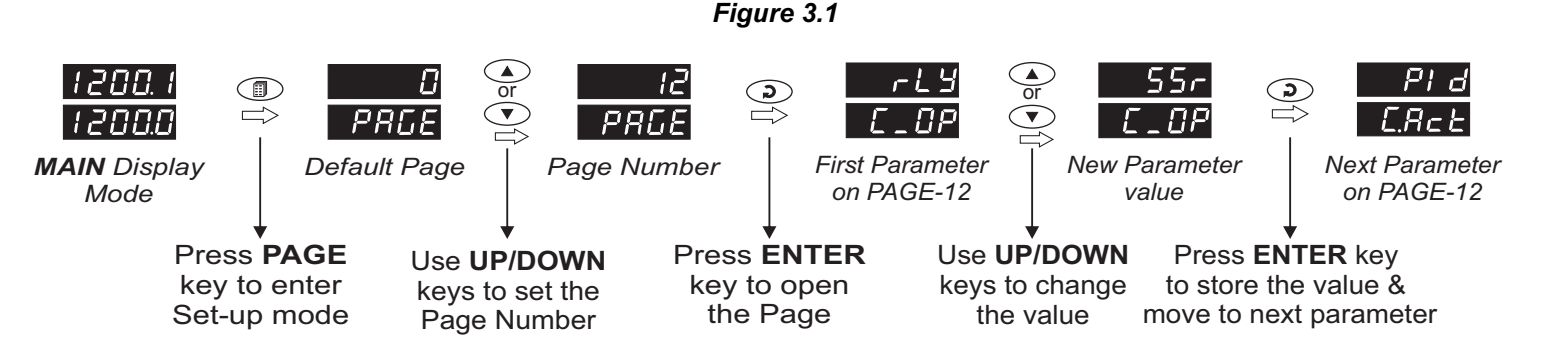

#### Notes

- 1. Each page contains a fixed list of parameters that are presented in a pre-determined sequence. Note however that availability of a few parameters, called Conditional Parameters, depend upon the settings for some other parameters. For example, the parameter 'Control Hysteresis' for Output-1 is available only if, the set value for the parameter 'Control Action' is 'On-Off'.
- 2. To exit the set-up mode and return to the MAIN Display Mode, press and release PAGE key.
- 3. If no key is pressed for approximately 30 seconds, the set-up mode times out and reverts to the MAIN Display Mode.

#### **MASTER LOCKING**

The controller facilitates locking all the PAGES (except Operator PAGE) by applying Master Lock Code. Under Locking, the parameters are available for *view only* and cannot be adjusted. The Master Lock, however, does not lock the operator parameters. This feature allows protecting the rather less frequently used parameters against any inadvertent changes while making the frequently used operator parameters still available for any editing.

For enabling / disabling the Lock, step through the following sequence:

#### Locking

- 1. Press and release PAGE key while the controller is in the MAIN Display Mode. The Lower Readout shows PAGE and the Upper Readout shows 0.
- 2. Use UP / DOWN keys to set the Page Number to 123 on the Upper Readout.
- 3. Press and release ENTER key. The controller returns to the MAIN Display Mode with the Lock enabled.

The Figure 3.2 below illustrates the Locking procedure.

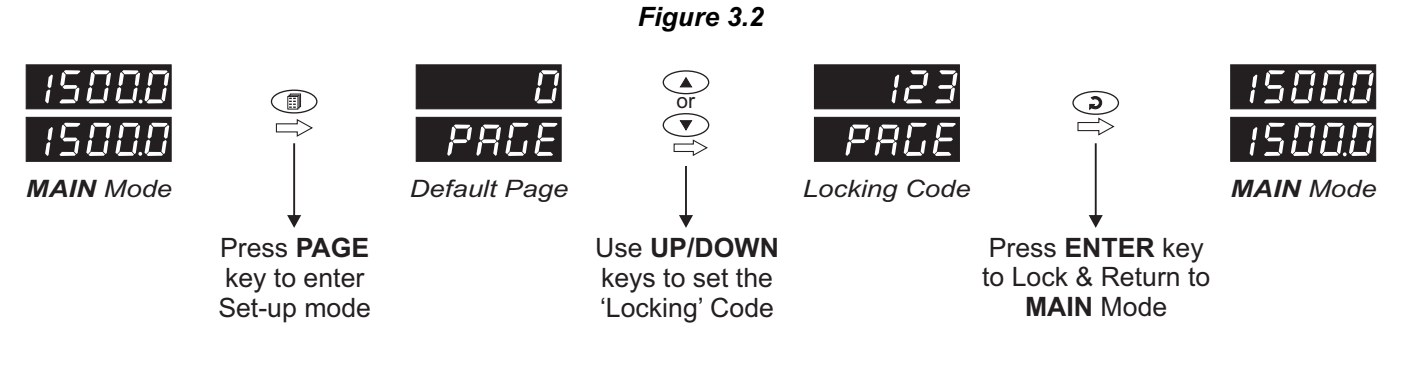

#### UnLocking

Repeat the Locking procedure twice for unlocking.

## Section 4 CONTROL PARAMETERS

# Visit www.ppiindia.net for technical notes on CONTROL and TUNING for detailed understanding of the parameters / terminologies used for describing control parameters in this section.

The parameters presented on PAGE-10 depend upon the type of algorithm selected for the control purpose, viz., On-Off, Pulsed On-Off and PID. The parameter list further extends if the selected control mode is bi-directional (that is, heat-cool control). Refer Table 4.1 for the parameter descriptions and settings.

| Parameter Description                                                                                                    | Settings<br>(Default Value)                                              |
|----------------------------------------------------------------------------------------------------|--------------------------------------------------------------------------|
| PROPORTIONAL BANDPb(Available for PID Control only)Sets proportional gain (% power per unit error). Defined in same<br>units and resolution as that for PV.                                                                                                    | 0.1 to 999.9 Units<br>(Default : 50.0)                                   |
| INTEGRAL TIME []<br>(Available for PID Control only)<br>Sets integral time constant in Seconds. Setting the value to 0,<br>cuts-off the integral action.                                                                                                    | 0 to 3600 Seconds<br>(Default : 100 sec.)                                |
| DERIVATIVE TIME(Available for PID Control only)Sets derivative time constant in seconds. Setting the value to 0, cuts-off the derivative action.                                                                                                    | 0 to 600 Seconds<br>(Default : 16 sec.)                                  |
| CYCLE TIME       L         (Available for PID Control only)       Sets the total 'On + Off' time in seconds for time proportional power output through Relay / SSR for OP1.                                                                                                    | 0.5 to 100.0 Seconds<br>(in steps of 0.5 secs.)<br>(Default : 10.0 sec.) |
| RELATIVE COOL GAIN <i>r</i> = £ L. Ĺ          (Available for PID Control with bi-directional, that is, Heat-<br>Cool mode)          Sets the ratio of cooling power to the heating power.                                                                                                    | 0.1 to 10.0<br>(Default : 1.0)                                           |
| COOL CYCLE TIMEImage: Cool of the second second | 0.5 to 100.0 Seconds<br>(in steps of 0.5 secs.)<br>(Default : 10.0 sec.) |
| HYSTERESIS       HSTERESIS         (Available for On-Off or Pulsed On-Off Control only)         Sets differential (dead) band between On-Off switching for OP1.                                                                                                    | 1 to 999<br>or<br>0.1 to 999.9<br>(Default : 2.0)                        |
| PULSE TIME       PL.L         (Available for Pulsed On-Off Control only)       Sets the total 'On + Off' pulse time in seconds for Relay / SSR output for OP1.                                                                                                    | Pulse ON Time<br>to 120.0 Seconds<br>(Default : 2.0 sec.)                |

Table 4.1

| Parameter Description                                                                                                    | Settings<br>(Default Value)                                |
|----------------------------------------------------------------------------------------------------|------------------------------------------------------------|
| (PULSE) ON TIME                                                                                                    | 0.1 to Value set<br>for Pulse Time<br>(Default : 1.0)      |
| COOL HYSTERESIS       [].HJ5         (Available for On-Off or Pulsed On-Off Control with bi-<br>directional mode)         Sets differential (dead) band between On-Off switching for OP2.           | 1 to 999<br>or<br>0.1 to 999.9<br>(Default : 2.0)          |
| COOL PULSE TIMEImage: Control with bi-<br>directional mode)Sets the total 'On + Off' pulse time in seconds for Relay / SSR<br>output for OP2.                                                       | Cool ON Time<br>to 120.0 Seconds<br>(Default : 2.0)        |
| COOL (PULSE) ON TIME               [].L<br>(Available for On-Off or Pulsed On-Off Control with bi-<br>directional mode)             Sets the ON pulse time in seconds for Relay/SSR output for OP2. | 0.1 to Value set for<br>Cool Pulse Time<br>(Default : 1.0) |
| HEAT POWER LOWPL(Available for PID Control only)Sets the minimum % output power limit for OP1.                                                                                                    | 0 to Heat Power High<br>(Default : 0.0)                    |
| HEAT POWER HIGHPH(Available for PID Control only)<br>Sets the maximum % output power limit for OP1.                                                                                                 | Heat Power Low<br>to 100.0%<br>(Default : 100.0)           |
| COOL POWER LOWLPL(Available for PID Control with bi-directional, that is, Heat-<br>Cool mode)<br>Sets the minimum % output power limit for OP2.                                                     | 0 to Cool Power High<br>(Default : 0.0)                    |
| COOL POWER HIGH <b>LPH</b> (Available for PID Control with bi-directional, that is, Heat-<br>Cool mode)<br>Sets the maximum % output power limit for OP2.                                           | Cool Power Low<br>to 100.0%<br>(Default : 100.0)           |

-----

# Section 5 ALARM PARAMETERS

# Visit www.ppiindia.net for technical notes on ALARM for detailed understanding of the parameters / terminologies used for describing the Alarm parameters in this section.

The parameters required for configuring Alarm-1 and Alarm-2 are grouped on PAGE-11. The configuration includes selecting the type of Alarm, setting the hysteresis value, enabling / disabling start-up Alarm suppression, etc. Refer Table 5.1 for parameter description & settings.

| Parameter Description                                                                                                    | Settings<br>(Default Value)                                                                       |
|----------------------------------------------------------------------------------------------------|---------------------------------------------------------------------------------------------------|
| ALARM-1 TYPE<br>Select the Alarm-1 activation type. Selecting 'None' will disable the alarm and suppress all the related parameters for Alarm-1.                                                                                                    | noneP_LoProcess LowP_LoProcess HighdEDeviation BandbAndWindow Band(Default : None)                |
| ALARM-1 SETPOINTImage: Constraint of the set of the set of the  | Min. to Max. Range<br>specified for the<br>selected Input Type<br>(Default : Min or Max<br>Range) |
| ALARM-1 DEVIATION BANDImage: Image: Imag | -999 to 999<br>or<br>-999.9 to 999.9<br>(Default : 5.0)                                           |
| ALARM-1 WINDOW BANDI(Available for Window Band Alarm-1 Type)Sets symmetrical positive and negative deviation (offset) limits<br>from control setpoint for both High and Low Alarm-1 activation.                                                                                                    | 3 to 999<br>or<br>0.3 to 999.9<br>(Default : 5.0)                                                 |
| ALARM-1 HYSTERESIS                                                                                                    | 1 to 999<br>or<br>0.1 to 999.9<br>(Default : 2.0)                                                 |
| ALARM-1 INHIBIT<br>Set to Yes to suppress Alarm-1 activation upon power-up or<br>process start-up.                                                                                                    | No<br><b>YES</b><br>(Default : Yes)                                                               |

Table 5.1

| Parameter Description                                                                                                    | Settings<br>(Default Value)                                                                       |
|----------------------------------------------------------------------------------------------------|---------------------------------------------------------------------------------------------------|
| ALARM-2 TYPE $\square$ Select the Alarm-2 activation type. Selecting 'None' will disable the alarm and suppress all the related parameters for Alarm-2.                                                                                                    | nonePointPicess LowPicess LowPicess HighDeviation BandDeviation BandDefault : None)               |
| ALARM-2 SETPOINT       Image: Constraint of the set of the set of the                 | Min. to Max. Range<br>specified for the<br>selected Input Type<br>(Default : Min or Max<br>Range) |
| ALARM-2 DEVIATION BANDP.O.S.(Available for Deviation Band Alarm-2 Type)Sets positive or negative deviation (offset) limit from control<br>setpoint for High or Low Alarm-2 activation, respectively.                                                                                                    | -999 to 999<br>or<br>-999.9 to 999.9<br>(Default : 5.0)                                           |
| ALARM-2 WINDOW BANDImage: Comparison of the second second sec | 3 to 999<br>or<br>0.3 to 999.9<br>(Default : 5.0)                                                 |
| ALARM-2 HYSTERESIS                                                                                                    | 1 to 999<br>or<br>0.1 to 999.9<br>(Default : 2.0)                                                 |
| ALARM-2 INHIBIT<br>Set to Yes to suppress Alarm-2 activation upon power-up or process start-up.                                                                                                    | No<br><b>YES</b><br>(Default : Yes)                                                               |

-

\_

## Section 6 CONFIGURATION PARAMETERS

The controller is provided with a variety of hardware options and software features to cater to a host of applications. The controller thus needs to be appropriately configured in terms of inputs / outputs and other features like control algorithm, digital filter etc.

The PAGE-12 presents configuration parameters that are listed below in Table 6.1.

| Parameter Description                                                                                                    | Settings<br>(Default Value)                                                                                                    |
|----------------------------------------------------------------------------------------------------|----------------------------------------------------------------------------------------------------|
| CONTROL OUTPUT (OP1) TYPE       Image: Configuration for Output type in accordance with the hardware configuration for Output-1 (OP1).                                                                                                    | r L Y       Relay         SSR       SSR         0 - 20mA       0 - 20mA         4 - 20mA       0 - 5V         0 - 5V       0 - 10V         (Default : Relay)       0 - 10V |
| CONTROL ACTION                                                                                                    | On-Off<br>PULS<br>Pulse<br>PID<br>(Default : PID)                                                                                                    |
| CONTROL LOGIC          Select Reverse (heat logic) or Direct (cool logic).                                                                                                    | <b>r E</b> Reverse<br><b>d</b> , <b>r</b> Direct<br>(Default : Reverse)                                                                                                    |
| INPUT TYPE<br>Select Input type in accordance with the type of Thermocouple or<br>RTD, sensor or transducer output connected for process value<br>measurement. Ensure proper hardware jumper settings, if<br>required.                                             | Refer Table 6.2<br>(Default : Type K)                                                                                                    |
| PV RESOLUTION <b></b> 51_n(Not Available for Thermocouple Inputs)Sets the process value indication resolution (decimal point). All<br>the resolution based parameters (control setpoint, hysteresis,<br>alarm setpoints etc.) then follow this resolution setting. | Refer Table 6.2<br>(Default : 1)                                                                                                    |
| PV UNITS       Linit         (Available for Thermocouple / RTD Inputs)         Selects temperature measurement units in °C or °F.                                                                                                    | ۳۲ °C<br>۳۶ °F<br>(Default : °C)                                                                                                    |

#### Table 6.1

| Parameter Description                                                                                                    | Settings<br>(Default Value)                                                         |
|----------------------------------------------------------------------------------------------------|-------------------------------------------------------------------------------------|
| PV RANGE LOW       r.L o         (Available for DC Linear Inputs)         Sets process value corresponding to minimum DC Linear signal input (e.g., 0V, 0mA, 4mA, etc.)                                                        | -19999 to<br><b>PV</b> Range High<br>(Default : 0.0)                                |
| PV RANGE HIGHr.h.(Available for DC Linear Inputs)Sets process value corresponding to maximum DC Linear signalinput (e.g., 5V, 10V, 20mA, etc.)                                                                                 | <b>PV</b> Range Low to<br>99999<br>(Default : 100.0)                                |
| Sets minimum permissible control setpoint value.                                                                                                    | Min. Range to<br>Setpoint High for the<br>selected Input Type<br>(Default : -200.0) |
| Sets maximum permissible control setpoint value.                                                                                                    | Setpoint Low to<br>Max. Range for the<br>selected Input Type<br>(Default : 1376.0)  |
| OFFSET FOR PVDF5EThis value is algebraically added to the measured PV to derive the<br>final PV that is displayed and compared for alarm / control.Final PV = Measured PV + Offset                                             | -1999 to 9999 <b>or</b><br>-1999.9 to 9999.9<br>(Default : 0)                       |
| <b>DIGITAL FILTER TIME CONSTANT</b><br>Sets the time constant, in seconds, for the low-pass digital filter applied to the measured PV. The filter helps smoothing/averaging the signal input and removing the undesired noise. | 0.5 to 60.0 Seconds<br>(in steps of 0.5 Seconds)<br>(Default : 2.0 sec.)            |
| SENSOR BREAK OUTPUT POWER56.02(Available for PID control only)In case of Thermocouple / RTD broken or disconnected, the<br>controller outputs this power value under open loop condition.                                      | 0.0 to 100.0 <b>or</b><br>-100.0 to 100.0<br>(Default : 0.0)                        |

| Option                                                                                                    | What it means         | Range (Min. to Max. )                                                                       | Resolution                 |
|----------------------------------------------------------------------------------------------------|-----------------------|---------------------------------------------------------------------------------------------|----------------------------|
| <u> </u>                                                                                                    | Type J Thermocouple   | 0.0 to +960°C / +32.0 0 to +1760.0°F                                                        |                            |
| ELLY                                                                                                    | Type K Thermocouple   | -200.0 to +1376.0°C / -328.0 to +2508.0°F                                                   |                            |
| ELLE                                                                                                    | Type T Thermocouple   | -200.0 to +385.0°C / -328.0 to +725.0°F                                                     |                            |
| EC_r                                                                                                    | Type R Thermocouple   | 0.0 to +1770.0°C / +32.0 to +3218.0°F                                                       | 1 °C/°F                    |
| <u> </u>                                                                                                    | Type S Thermocouple   | 0.0 to +1765.0°C / +32.0 to +3209.0°F                                                       | or<br>0.1 °C/°F            |
| <u>ЕС_В</u>                                                                                                    | Type B Thermocouple   | 0.0 to +1825.0°C / +32.0 to +3092.0°F                                                       |                            |
| EE_n                                                                                                    | Type N Thermocouple   | 0.0 to +1300.0°C / +32.0 to +2372.0°F                                                       |                            |
| Reserved for customer specific Thermocouple type not<br>listed above. The type shall be specified in accordance with<br>the ordered (optional on request) Thermocouple type. |                       |                                                                                             |                            |
| red                                                                                                    | 3-wire, RTD Pt100     | -199 to +600°C / -3280 to +1112°F<br><b>or</b><br>-199.9 to +600.0°C / -3280.0 to +1112.0°F | 1 °C/°F<br>or<br>0.1 °C/°F |
| 0-20                                                                                                    | 0 to 20mA DC current  |                                                                                             |                            |
| 4-20                                                                                                    | 4 to 20mA DC current  |                                                                                             |                            |
| 0.050                                                                                                    | 0 to 50mV DC voltage  |                                                                                             | 1                          |
| 0.200                                                                                                    | 0 to 200mV DC voltage |                                                                                             | 0.1                        |
| 1.25                                                                                                    | 0 to 1.25V DC voltage | - 19999 to 30000 units                                                                      | 0.01                       |
| 5.0                                                                                                    | 0 to 5.0V DC voltage  |                                                                                             | units                      |
| 10.0                                                                                                    | 0 to 10.0V DC voltage |                                                                                             |                            |
| 1-5                                                                                                    | 1 to 5.0V DC voltage  |                                                                                             |                            |

#### Table 6.2

# Section 7 SUPERVISORY PARAMETERS

The supervisory level responsibilities include exercising control over operator, making process related decisions and controlling the availability of process data for remote use. The PAGE-13 parameters allow implementation of supervisory level decisions. The Table 7.1 below list supervisory parameters.

| Parameter Description                                                                                                    | Settings<br>(Default Value)                                   |  |
|----------------------------------------------------------------------------------------------------|---------------------------------------------------------------|--|
| SELF-TUNE COMMAND                                                                                                    | No<br>Ses<br>(Default : No)                                   |  |
| OVERSHOOT INHIBIT <b>a</b> 5., h(Available for PID control only)Enabling this feature controls the PV rise or fall upon process<br>start-up in order to reach the control setpoint with as minimum<br>overshoot as possible.                                                                                                    | Disable<br>Enbl<br>(Default : Disable)                        |  |
| OVERSHOOT INHIBIT FACTORImage: Comparison of the second second secon | 1.0 to 2.0<br>(Default : 1.0)                                 |  |
| AUXILIARY SETPOINT RUSSion for change-over from Main to Auxiliary Setpoint and vice-a-versa.                                                                                                    | <b>Disable</b><br><b>Enable</b><br>(Default : Disable)        |  |
| RECORDER (RETRANSMISSION) OUTPUT                                                                                                    | <b>ДБЬ</b><br>БлЬ<br>Disable<br>Enable<br>(Default : Disable) |  |
| SP ADJUSTMENT ON LOWER READOUT       59.1 -         Supervisory permission for control setpoint editing on Lower Readout. Set to 'Enable' for permission.                                                                                                    | <b>Uisable</b><br><b>Enable</b><br>(Default : Enable)         |  |
| SP ADJUSTMENT ON OPERATOR PAGE <b>5</b> 202Supervisory permission for control setpoint editing on Operator<br>Page. Set to 'Enable' for permission.                                                                                                    | Disable<br><u>Enbl</u><br>(Default : Enable)                  |  |

| lable | 1.1 |
|-------|-----|

| Parameter Description                                                                                                    | Settings<br>(Default Value)                                                                                                    |
|----------------------------------------------------------------------------------------------------|----------------------------------------------------------------------------------------------------|
| MANUAL MODE Hand<br>Supervisory permission for Manual mode operation. Set to<br>'Enable' for permission.                                                                                                    | Disable<br>Enbl<br>(Default : Disable)                                                                                                    |
| ALARM SP ADJUSTMENT<br>ON OPERATOR PAGEALSPSupervisory permission for Alarm setpoint adjustments on<br>Operator Page. Set to 'Enable' for permission.                                                                                                    | <u>d5bL</u> Disable<br><u>EnbL</u> Enable<br>(Default : Disable)                                                                              |
| STANDBY MODE       5263         Supervisory control over availability of Standby command on Operator Page. 'Enable' for availability.                                                                                                    | Disable<br>Enable<br>(Default : Disable)                                                                                                    |
| PROFILE ABORT COMMAND<br>ON OPERATOR PAGEPLotSupervisory control over availability of Profile Abort command on<br>Operator Page. 'Enable' for availability.                                                                                                    | Disable<br>Enbl<br>(Default : Disable)                                                                                                    |
| BAUD RATE ball of 'Bits per Second'. Set the value to match with the host baud rate.                                                                                                    | 4800         9600         19200         38400         57600         (Default : 9.6 )                                                          |
| COMMUNICATION PARITY<br>One of the communication error trapping features. Select the data<br>packet parity as implemented by the host protocol.                                                                                                    | Image: Constraint of the second systemNoneImage: Constraint of the second systemEvenImage: Constraint of the second systemOdd(Default : Even) |
| CONTROLLER ID NUMBERIdUnique numeric code assigned to the controller for identification<br>by the host. Set the value as required by the host.                                                                                                    | 1 to 127<br>(Default : 1)                                                                                                    |
| COMMUNICATION WRITE ENABLE       Lon.E         Setting to 'No' disallows the host to set / modify any parameter value. The host, however, can read the value.       Image: Comparison of the value of the value of the v | no     Yes     (Default : No)                                                                                                    |

### Section 8 **PROFILE PARAMETERS**

The Section is not applicable (and the parameters are not available) if the controller is order with 'User Linearisation' feature.

The profile utility requires profile configuration and profile settings. Also, the utility facilitates viewing the various status related information and allows on-line alterations of the operation parameters. To simplify profile operation, the rather large list of parameters has been split in multiple pages as under.

#### **PAGE-16:** Profile Configuration

Configure profile for the number of segments, number of cycles (repeats), output status upon profile completion and power fail recovery method. (Refer Table 8.1).

#### PAGE-14: Profile Settings

Set individual profile segment for the Target Setpoint, Time Interval, Holdback Type and Holdback Value. (Refer Table 8.2).

#### PAGE-1: Status Information & On-Line Alterations

(Note : The front panel PRF key can be used as a short-cut to access PAGE-1).

View the current status of a running profile such as, the Segment Type in progress, the current Ramp Setpoint Value, the balance Soak Time, the number of repeats remaining, etc. (Refer Table 8.3).

The profile facilitates altering the running segment of the profile for the current execution without affecting the profile settings on PAGE-14. That is, the changes made to the parameter values become applicable for the current execution of the segment only. This allows adjusting the profile, if required, in accordance to some unexpected process changes. (Refer Table 8.4).

#### **PAGE-2**: Profile Commands

(Note : The front panel CMD key can be used as a short-cut to access PAGE-2. Refer "Section 2: Basic Operations" for parameter listing and definitions).

Start a new profile cycle or abort a running profile cycle. Also, a running segment can be paused or skipped.

| Table 8.1                                                                                                    |                                                        |  |
|----------------------------------------------------------------------------------------------------|--------------------------------------------------------|--|
| Parameter Description                                                                                                    | Settings<br>(Default Value)                            |  |
| PROFILE MODE SELECTION       Image: Constraint of the set point profile feature. Disabling the feature will suppress all other profile related parameters.                                    | <b>Disable</b><br><b>Enable</b><br>(Default : Disable) |  |
| NUMBER OF SEGMENTS       n.5EC         Set the number of segments to constitute the setpoint profile.                                                                                         | 1 to 16<br>(Default : 16)                              |  |
| NUMBER OF REPEATS<br>Set the number of times the profile is to be repeated before end of profile. The last segment of the profile cycle is followed by the first segment for the next repeat. | 1 to 9999<br>(Default : 1)                             |  |

### **Profile Configuration Parameters : PAGE 16**

I

| Parameter Description                                                                                                    | Settings<br>(Default Value)                           |
|----------------------------------------------------------------------------------------------------|-------------------------------------------------------|
| COMMON HOLDBACKLouisThe profile allows either Common or Independent Holdback type<br>and value for each of the profile segments. Set this parameter to<br>'Yes' if common settings are desired for the Holdback feature.                                                                           | No<br><b>SES</b><br>Yes<br>(Default : Yes)            |
| OUTPUT OFF       Image: Constraint of the end of profile, all the control outputs are to be forced Off till the issuance of next profile Start command.                                                                                                    | No<br><b>HES</b><br>(Default : No)                    |
| POWER FAIL STRATEGYFr.FLSelecting Abort shall terminate a running profile in case of power<br>failure.Selecting Continue shall resume (a) the ramp segment execution<br>with the profile setpoint prevailing at the time of power failure. (b)<br>the soak segment execution for the balance time. | Abort<br><u>「ロロト</u> Continue<br>(Default : Continue) |

# Profile Setting Parameters : PAGE 14 Table 8.2

| Parameter Description                                                                                                 | Settings<br>(Default Value)                                                        |
|----------------------------------------------------------------------------------------------------|------------------------------------------------------------------------------------|
| Select profile segment number for editing the Target Setpoint / Time Interval values.                                 | 1 to 16<br>(Default : 1)                                                           |
| TARGET SETPOINT       L_SP         Set the Target (End) value for the selected profile segment number.                | Min. to Max. Range<br>specified for the<br>selected Input Type<br>(Default : -199) |
| TIME INTERVAL       Life         Set the time duration of ramping or soaking for the selected profile segment number. | 0 to 9999 Minutes<br>(Default : 0)                                                 |
| HOLDBACK TYPE Holdback Band or set the scope (up, down or both) for the profile holdback feature.                     | None<br>Up<br>Up<br>Down<br>both<br>(Default : None)                               |
| HOLDBACK VALUE HELL<br>Set the band (deviation from profile setpoint) value for the profile<br>holdback feature.      | 1 to 999<br>(Default : 1)                                                          |

| PAGE 1 ('CMD' Key)         |                                                                                                    |
|----------------------------|----------------------------------------------------------------------------------------------------|
| Profile Status Information |                                                                                                    |
| Lower Readout<br>Prompt    | Upper Readout<br>Information                                                                                                    |
| <u>R.5EG</u>               | ACTIVE SEGMENT NUMBER<br>The current profile segment (ramp / soak) is in progress, 1 to 16.                                                                              |
| <u>5.2 9 P</u>             | SEGMENT TYPE<br><u> <u> <u> </u> <u> </u> <u> </u> <u> </u> <u> </u> <u> </u><br/><u> </u><br/><u> </u><br/><u> </u><br/><u> </u><br/><u> </u><br/><u> </u><br/></u></u> |
|                            |                                                                                                    |
| <u> </u>                   | TARGET SETPOINT           Target setpoint value for the current segment.                                                                                                 |
| - 5 <u>9</u>               | RAMPING SETPOINT                                                                                                    |
|                            | The instantaneous Ramping Setpoint value, if the current segment type is Ramp.                                                                                           |
|                            | BALANCE TIME                                                                                                    |
|                            | The remaining time, in minutes, that the current segment shall take for completion.                                                                                      |
| brPb                       | BALANCE REPEATS<br>The remaining profile repeats.                                                                                                    |

#### Table 8.4

| PAGE 1 ('CMD' Key)                            |                                                                                                    |  |
|-----------------------------------------------|----------------------------------------------------------------------------------------------------|--|
| On-Line Alterable Parameters                  |                                                                                                    |  |
| Parameter                                     | Effect on the running segment                                                                                                    |  |
| <u>と ,                                   </u> | The time interval for a <i>Ramp</i> segment actually determines the RATE at which the setpoint steps towards the target setpoint. Thus, altering the time interval shall immediately affect the 'Ramp Rate' for the current segment.<br>If the time interval is modified for the <i>Soak</i> segment then the elapsed time so far is ignored and the soak timer starts counting down to 0 from the altered time interval value. |  |
| HLDBACK TYPE                                  | The modified Holdback Band Type is applied immediately on the current segment.                                                                                                    |  |
| Holdback value                                | The modified Holdback Band Value is applied immediately on the current segment.                                                                                                    |  |

Note : The 'Profile Status' and 'On-Line Alterable' parameters are presented in a sequence.

### Section 9 OP2, OP3, OP4 & OP5 PARAMETERS

The controller is supplied with four optional hardware plug-in modules, viz., OP2, OP3, OP4 & OP5.

The OP2 module is factory configured for either Relay / SSR (jumper selectable) or DC Linear Voltage or DC Linear Current. It can be programmed to function as Event Output for End-of-Profile or Cool Control Output for Bi-directional Control.

The OP3 module is supplied as Relay / SSR (jumper selectable) and can be programmed to function as Alarm-1 Output or Event Output for End-of-Profile.

The OP4 module is supplied as Relay / SSR (jumper selectable) and can be programmed to function as Alarm-2 Output.

The OP5 module is supplied as DC Linear Voltage or DC Linear Current and can be programmed to function as PV / SP Retransmission Output.

The Table 9.1 below lists the parameters for various outputs depending upon the function selected.

| Parameter Description                                                                                                    | Settings<br>(Default Value)                                                                                                    |  |
|----------------------------------------------------------------------------------------------------|----------------------------------------------------------------------------------------------------|--|
| OUTPUT-2 FUNCTION SELECTION(Applicable for OP2 hardware module)Select the function / feature for which the OP2 module is to be used.                                                                                      | None<br><b>E</b><br><b>D</b><br>End Of Profile<br>Cool Control<br>(Default : None)                                                                                                    |  |
| ОUТРИТ-2 ТҮРЕ <u>ПР 2.</u>                                                                                                    | <u>гĽ</u> Вelay                                                                                                    |  |
| Select type for Output-2 (OP2) in accordance with the hardware module fitted and / or the jumper settings.                                                                                                    | <b>5 5</b> SSR <b>1 2 0</b> 20mA <b>4 2 0 2 1 1 0 5 1 1 0 5 1 1 0 5 1 1 0 1 1 1 0 1 1 1 1 1 1 1 1 1 1 1 1 1 1 1 1 1 1 1 1 1 1 1 1 1 1 1 1 1 1 1 1 1 1 1 1 1 1 1 1 1 1 1 1 1 1 1 1 1 1 1 1 1 1 1</b> |  |
| OP2 EVENT STATUS                                                                                                    |                                                                                                    |  |
| <i>(Available if OP2 function is End of Profile)</i><br>Selecting 'ON' keeps the OP2 OFF while profile is in progress and<br>turns ON at the end of profile.                                                              |                                                                                                    |  |
| Selecting 'OFF' keeps the OP2 ON while profile is in progress and turns OFF at the end of profile.                                                                                                    |                                                                                                    |  |
| OP2 EVENT TIME                                                                                                    |                                                                                                    |  |
| <i>(Available if OP2 function is End of Profile)</i><br>Set the time (in selected units) for which the OP2 status after the<br>End of Profile is to be maintained. (For indefinite time interval, set<br>the value to 0). | 0 to 9999<br>(Default : 0)                                                                                                    |  |

#### Table 9.1

| Parameter Description                                                                                                    | Settings<br>(Default Value)                                                                                                    |
|----------------------------------------------------------------------------------------------------|----------------------------------------------------------------------------------------------------|
| OP2 EVENT TIME UNITS(Available if OP2 function is End of Profile)Select time units for the parameter 'OP2 Event Time'.                                                                                                    | <b>Seconds</b><br><b>Minutes</b><br><b>Helle</b><br>(Default : Seconds)                                                                                                    |
| OUTPUT-3 FUNCTION SELECTIONIP 3.F(Applicable for OP3 hardware module)Select the function / feature to which the OP3 module is to be<br>logically attached for activation.                                                                                                    | Image: Constraint of the second stateNoneImage: Constraint of the second stateAlarmImage: Constraint of the second stateEnd Of Profile(Default : Alarm)                                                                                                    |
| ALARM-1 LOGICILI(Available if OP3 function is Alarm)Select 'Normal' if Alarm-1 is to activate an Audio / Visual alarm.Select 'Reverse' if Alarm-1 is to Trip the system.                                                                                                    | normNormalr E uReverse(Default : Normal)                                                                                                    |
| OP3 EVENT STATUSImage: Constraint of the state of the state of the stat | ON<br>OFF<br>(Default : ON)                                                                                                    |
| OP3 EVENT TIMEImage: Image: Image | 0 to 9999<br>(Default : 0)                                                                                                    |
| OP3 EVENT TIME UNITSI I I I I I(Available if OP3 function is End of Profile)Definition same as OP2 Event Time Units.                                                                                                    | Seconds         Image: Second second second |
| ALARM-2 LOGICProvide the system(Applicable only if OP4 module fitted)Select 'Normal' if Alarm-2 is to activate an Audio / Visual alarm.Select 'Reverse' if Alarm-2 is to Trip the system.                                                                                                    | Normal<br><b> <u> r E u</u><br/>(Default : Normal) </b>                                                                                                    |
| RECORDER TRANSMISSION TYPE       L 5         (Available if OP3 function is recorder)       Select the parameter (process value or setpoint) which is to be transmitted for remote recording / control.                                                                                                    | Process Value<br>Setpoint<br>(Default : Process Value)                                                                                                    |

| Parameter Description                                                                                                    | Settings<br>(Default Value)                                                                                                    |
|----------------------------------------------------------------------------------------------------|----------------------------------------------------------------------------------------------------|
| RECORDER OUTPUT TYPE                                                                                                    | $\begin{array}{c c} \hline \hline & - & \hline & \hline \\ \hline & - & \hline & \hline \\ \hline & - & \hline & \hline \\ \hline & - & \hline & \hline \\ \hline \hline & - & \hline & \hline \\ \hline & - & 1 \hline \\ \hline & 0 - 10 \text{ Volts} \\ \hline \hline & \text{(Default : 0 to 20 mA)} \end{array}$ |
| RECORDER LOWFELL(Available if OP3 function is recorder)Set the minimum parameter value (SP or PV) that shall<br>correspond to the minimum recorder output signal level (0mA or 4<br>mA or 0V).    | Min. to Max. Range<br>Specified for the<br>Selected Input Type<br>(Default : -199)                                                                                                    |
| RECORDER HIGHFEC.H(Available if OP3 function is recorder)Set the maximum parameter value (SP or PV) that shall<br>correspond to the maximum recorder output signal level (20mA or<br>10 V or 5V). | Min. to Max. Range<br>Specified for the<br>Selected Input Type<br>(Default : 1376)                                                                                                    |

**\*···** 

### Section 10 USER LINEARISATION PARAMETERS

# The Section is applicable (and the parameters are available) only if the controller is order with 'User Linearisation' feature.

The parameters listed on this page are used to implement the linearisation curve on the process value represented by the DC linear output of a transmitter. The parameters affect the measured PV only if the 'User Linearisation' feature is 'Enabled' and if the input type is DC Linear. That is, the PV measured using thermocouple or RTD is not affected by the linearisation parameters. The Table 10.1below lists the user linearisation parameters.

| Parameter Description                                                                                                    | Settings<br>(Default Value)            |
|----------------------------------------------------------------------------------------------------|----------------------------------------|
| CODE                                                                                                    | 0 to 9999<br>(Default : 0)             |
| USER LINEARISATION <u>U.L.n.</u> Enable / Disable user linearisation feature.                                                                     | Disable<br>EnbL<br>(Default : Disable) |
| TOTAL BREAK POINTSPn L 5Select number of segments for the purpose of input PV curve<br>linearisation by setting the number of total break points. | 1 to 32<br>(Default : 2)               |
| BREAK POINT NUMBER                                                                                                    | 1 to 32<br>(Default : 1)               |
| ACTUAL VALUE FOR<br>BREAK POINT (X CO-ORD)<br>Set the actual measured (X co-ordinate) value.                                                      | -1999 to 9999<br>(Default : Undefined) |
| DERIVED VALUE FOR<br>BREAK POINT (Y CO-ORD)d.P.n.LSet the computed or derived (Y co-ordinate) value.                                              | -1999 to 9999<br>(Default : Undefined) |

| Ta | hlo | 10 | 1   |
|----|-----|----|-----|
| Ia | pie | 10 | . 1 |

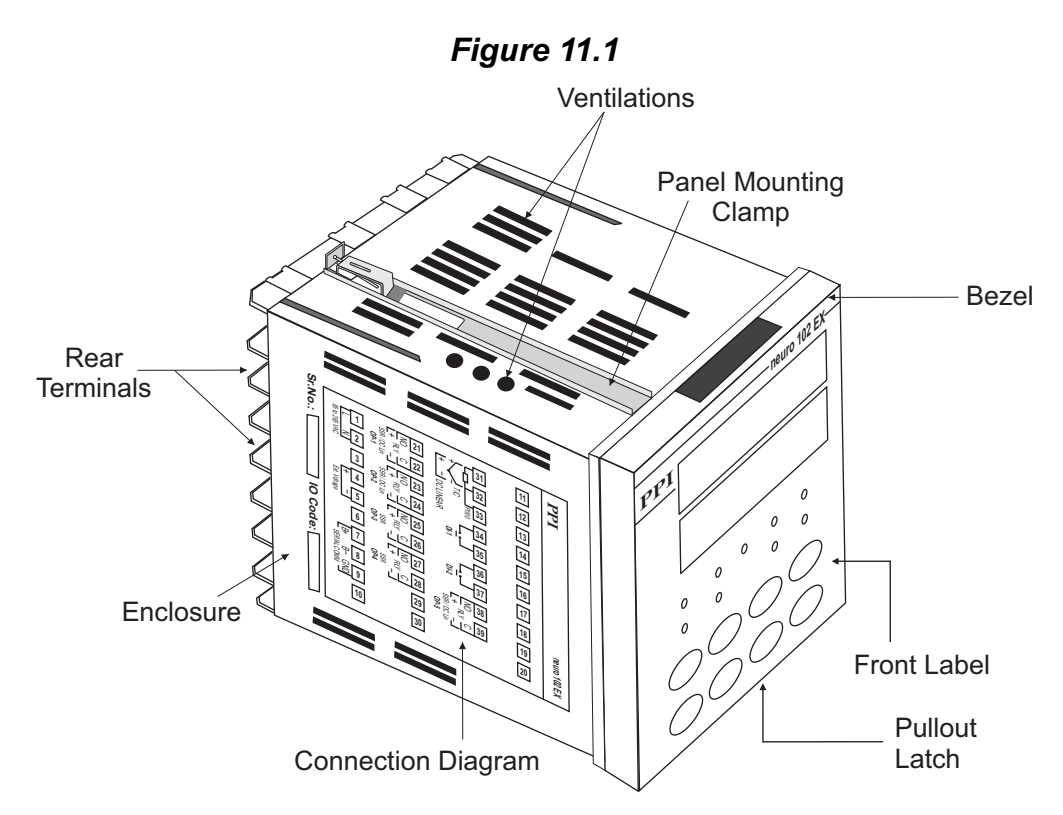

Section 11 HARDWARE ASSEMBLY AND CONFIGURATIONS

The Figure 11.1 above shows the controller outer-case viewed with front label upright.

#### **ELECTRONIC ASSEMBLY**

The basic electronics assembly (without any plug-in modules), comprises of 4 Printed Circuit Boards (PCB). When viewed from the front; the CPU PCB is to the left, Power-supply PCB is to the right, Output PCB is in the center and the Display PCB is behind the bezel.

The electronic assembly can be removed from the plastic enclosure and placed back as described and illustrated in Figure 11.2.

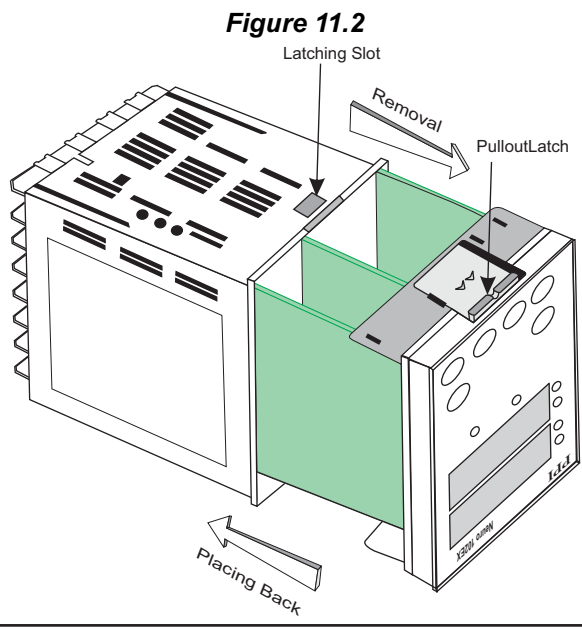

#### **Removing Assembly from Enclosure**

Hold the controller upside down and press the pullout latch to unlock the front bezel from the enclosure (Refer Figure 11.2). Pull the bezel outward. The electronics assembly comes out with the bezel.

#### Placing Assembly Back into Enclosure

Hold the Enclosure and the Bezel such that the Latching Slot on the Enclosure and the Pullout Latch on the Bezel face upward (See Figure 11.2). Insert the bezel gently into the Enclosure Until the Bezel snap fits.

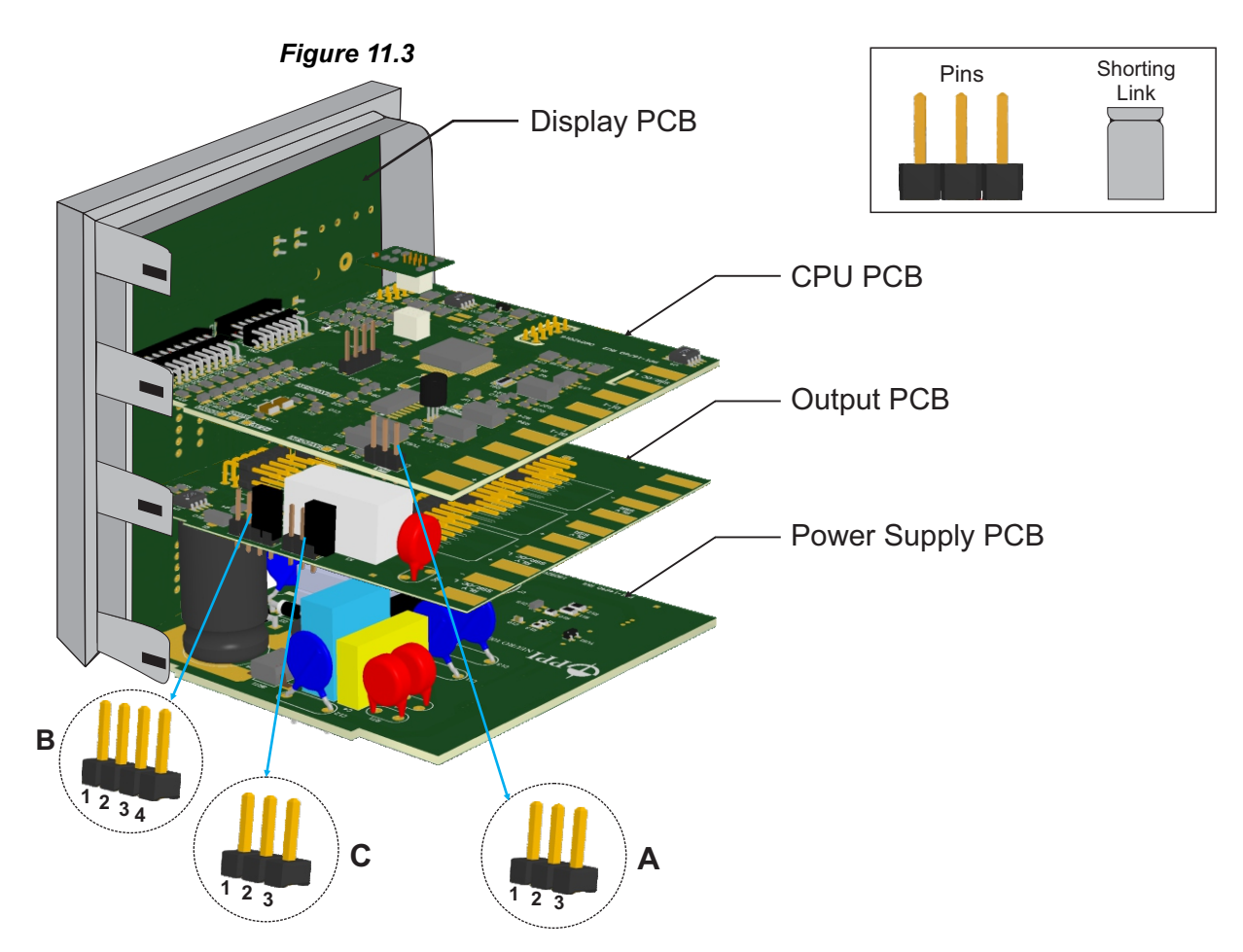

#### **INPUT : Jumper Settings**

In addition to parameter setting, the Input Type selection also requires proper jumper settings. For the jumper settings; Pins & Shorting-Link arrangement, marked 'A', is provided on the <u>CPU PCB</u> as shown in Figure 11.3.

For DC Linear Current Inputs (0-20mA or 4-20mA), short Pins 2 & 3 using Shorting-Link as shown in Figure 11.4 (a). For all other Input types, short Pins 1 & 2 using Shorting-Link as shown in Figure 11.4 (b).

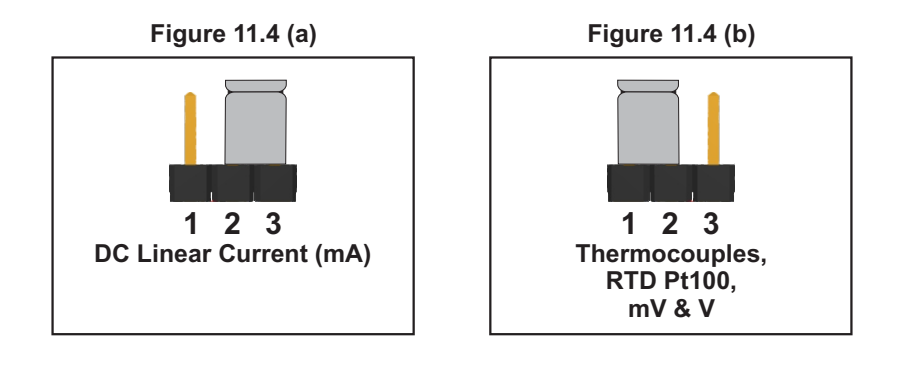

#### **OUTPUT-1:** Jumper Settings

The Output-1 Type is user selectable as Relay, SSR, DC Volts or DC Current. Besides the parameter settings, the Output-1 configuration requires proper jumper settings. The jumper settings are provided as Pins & Shorting Link arrangement (marked 'B' & 'C') on Output PCB, as shown in Figure 11.3 and listed in Table 11.1 below.

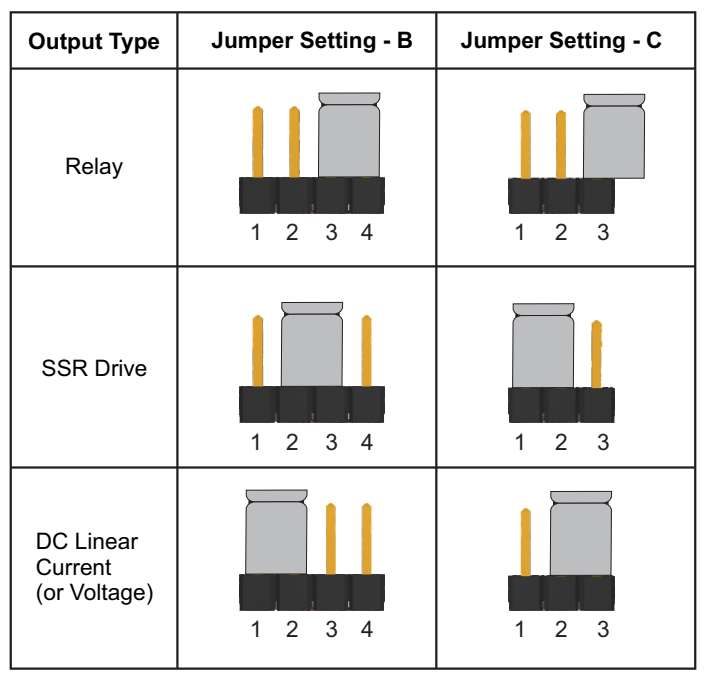

Table 11.1 : Output-1 Jumper Settings

#### OUTPUT PLUG-IN MODULES (OP2, OP3, OP4 & OP5)

The controller supports 3 types of 'Plug-in Modules' that can be used as outputs OP2, OP3,OP4 & OP5.The 3 types are; (a) Relay /SSR Module, (b) DC Linear Voltage *Module and* (c) DC Linear Current Module. Each Module is provided with two 10-Pin Female Sockets that can directly fit into corresponding male plugs provided on either *Output PCB (OP2, OP3 & OP4) or CPU PCB (OP5). Refer Figure 11.5(a) & 11.5(b).* These modules are either pre-fitted while the controller is shipped from the factory or can be fitted later by the user.

The Figure 11.5(a) shows two 10 Pin Female Sockets mounted on the bottom side of the output modules. The Figure 11.5(b) shows two 10 Pin Male Plugs Mounted on the CPU & Output PCBs.

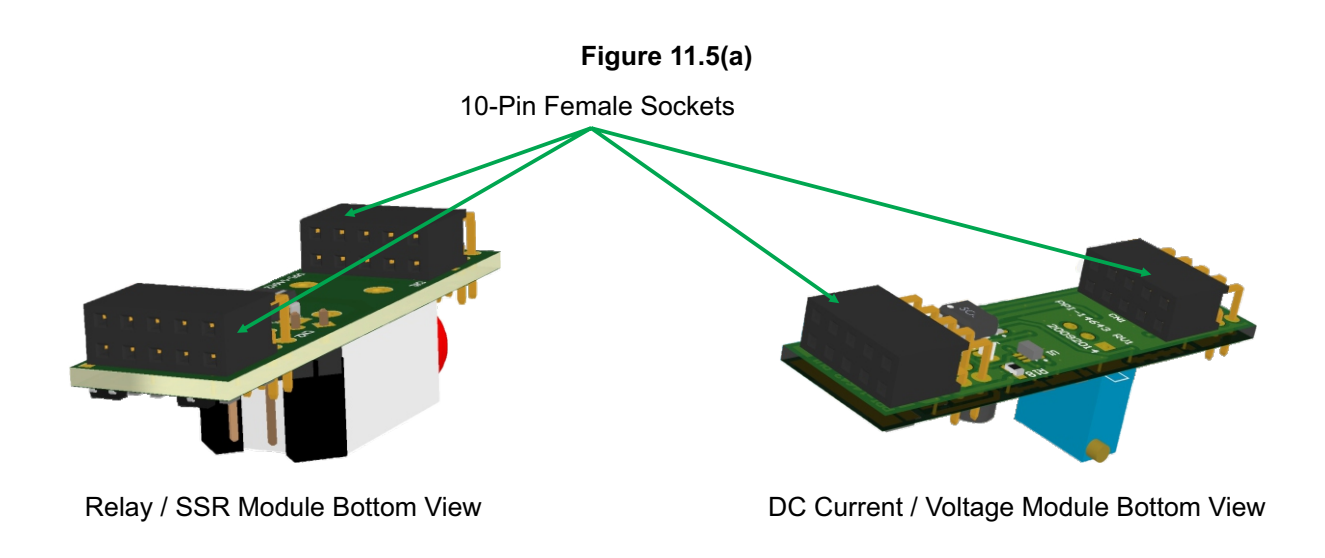

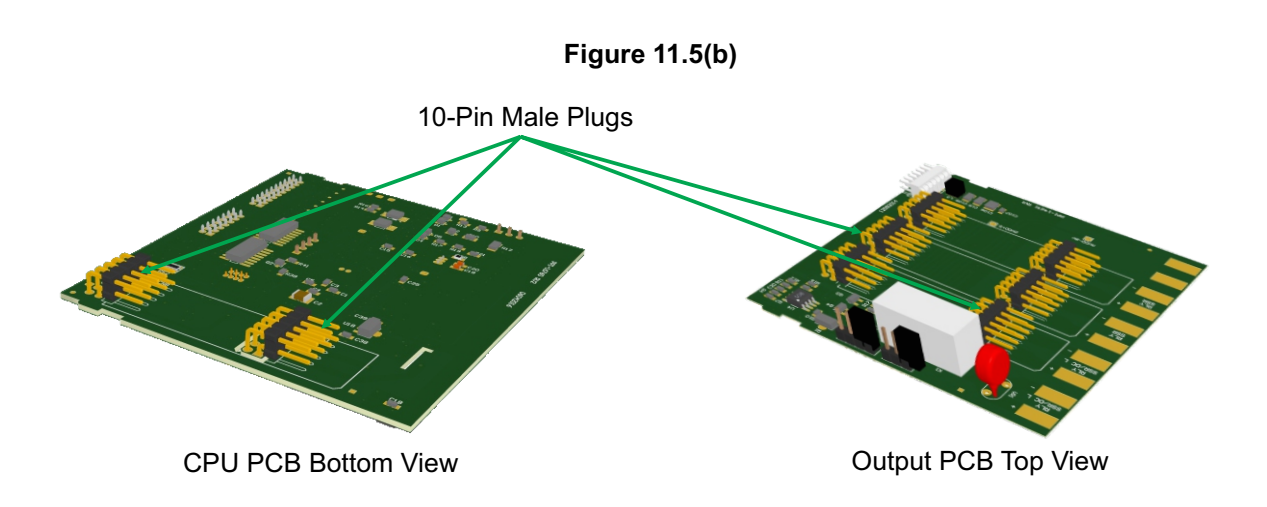

Push the modules towards front for mounting and pull the modules towards back for removal.

#### (a) Relay/SSR Module

The Relay/SSR Module is supported by OP2, OP3 & OP4. The module can be configured to function as either Relay or SSR output by appropriate jumper settings 'A' & 'B' as shown in Figure 11.6 and Table 11.2 below. Use *Shorting - Link* for jumper settings.

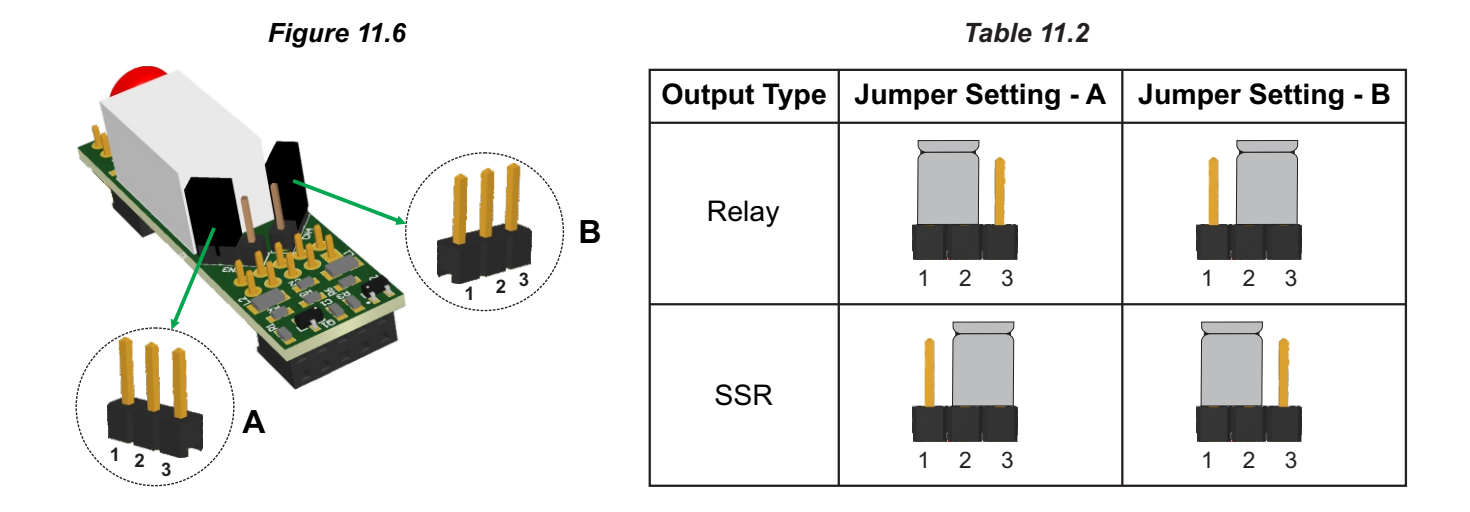

#### (b) DC Linear Voltage Module

#### (c) DC Linear Current Module

The DC Linear Module, shown in Figure 11.7, is factory configured for either Current or Voltage output and is supported by OP2 & OP5. The DC Current Module can be configured to output either 0-20 mA or 4-20 mA by appropriate parameter setting. Similarly, the DC Voltage Module can be configured to output either 0-5 V or 0-10 V by appropriate parameter settings.

Figure 11.7

#### **Serial Communication Plug-in Module**

The 8-Pin miniature Male Plug for mounting the Serial Communication Module is located on the CPU PCB, as shown in the Figure 11.8 below. The Serial Communication Module is provided with a 8-Pin miniature female sockets on the bottom side for the mounting purpose. To plug (or unplug) the module simply insert (or remove) the socket into (or from) the plug.

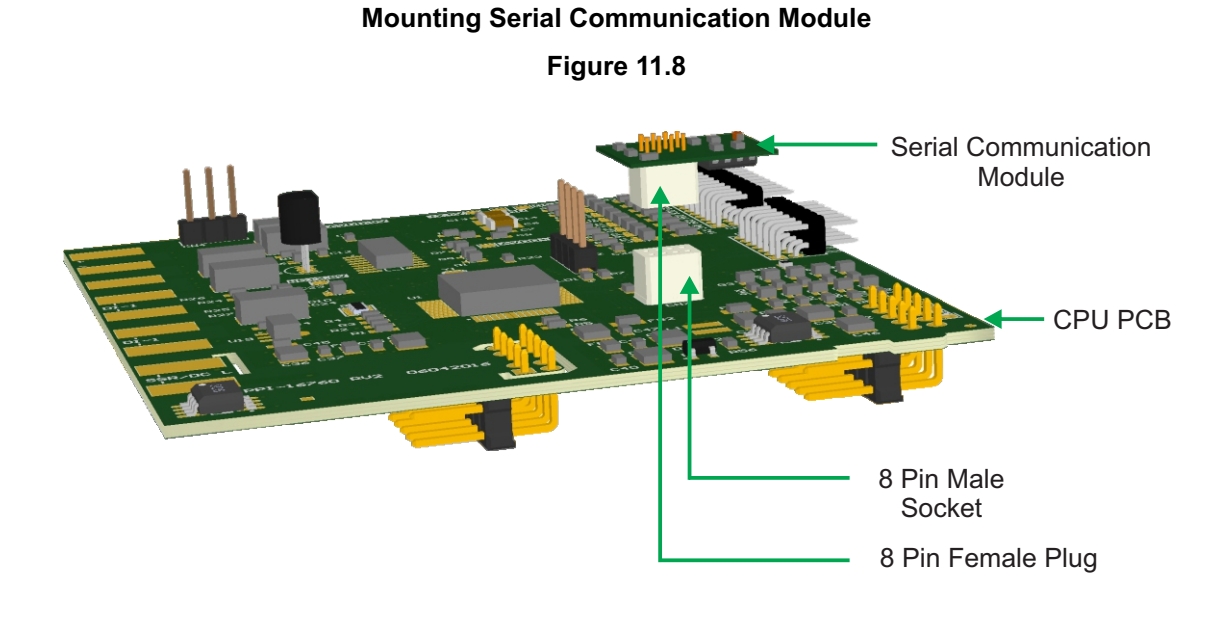

30

### Section 12 MECHANICAL INSTALLATION

The following precautions should be strictly observed while installing the controller:

- 1. The place of installation should be free of corrosive/combustible gases and electrically conductive pollution.
- Ensure that the place of installation is not subject to rapid ambient changes that can cause condensation. Also the Ambient Temperature and Relative Humidity surrounding the controller should not exceed the maximum specified for the proper operation of the controller.
- 3. The place of installation should be adequately protected against excessive electrostatic or electromagnetic interference.
- 4. The controller should not be subject to direct vibration or shock.
- 5. The controller should not be exposed to dust, salt air, direct sunlight or radiant heat.

#### **OUTER DIMENSIONS**

The Figure 12.1 shows the outer dimensions of the controller.

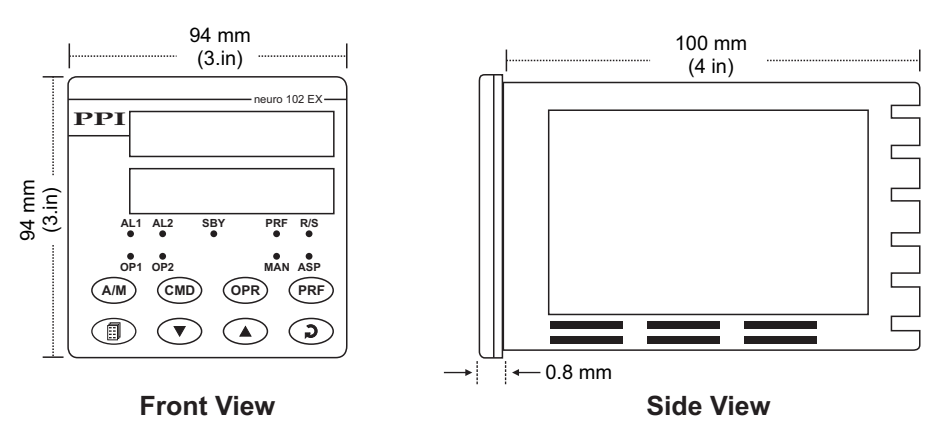

#### Figure 12.1

#### PANEL CUTOUT AND RECOMMENDED MINIMUM SPACING

The Figure 12.2 shows the panel cutout requirements for a single controller and also the minimum spacing recommended if several controllers are required to be mounted on a single panel.

#### PANEL MOUNTING

Follow the steps below for mounting the controller on panel:

- 1. Prepare a square cutout to the size shown in Figure 12.2.
- 2. Remove the Mounting Clamps from the controller Enclosure.
- 3. Insert the rear of the controller housing through the panel cutout from the front of the mounting panel.
- 4. Hold the controller gently against the mounting panel such that it positions squarely against the panel wall, see Figure 12.3. Apply pressure only on the bezel and not on the front label.
- 5. Fix the Mounting Clamps (one after the other) such that the metallic projection fits in the square hole provided on the top and bottom sides of the enclosure. Tighten the clamp screw until the clamps firmly secures against the panel wall.

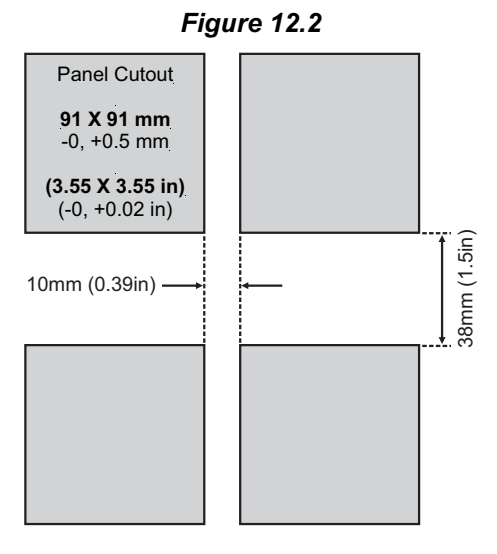

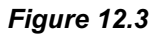

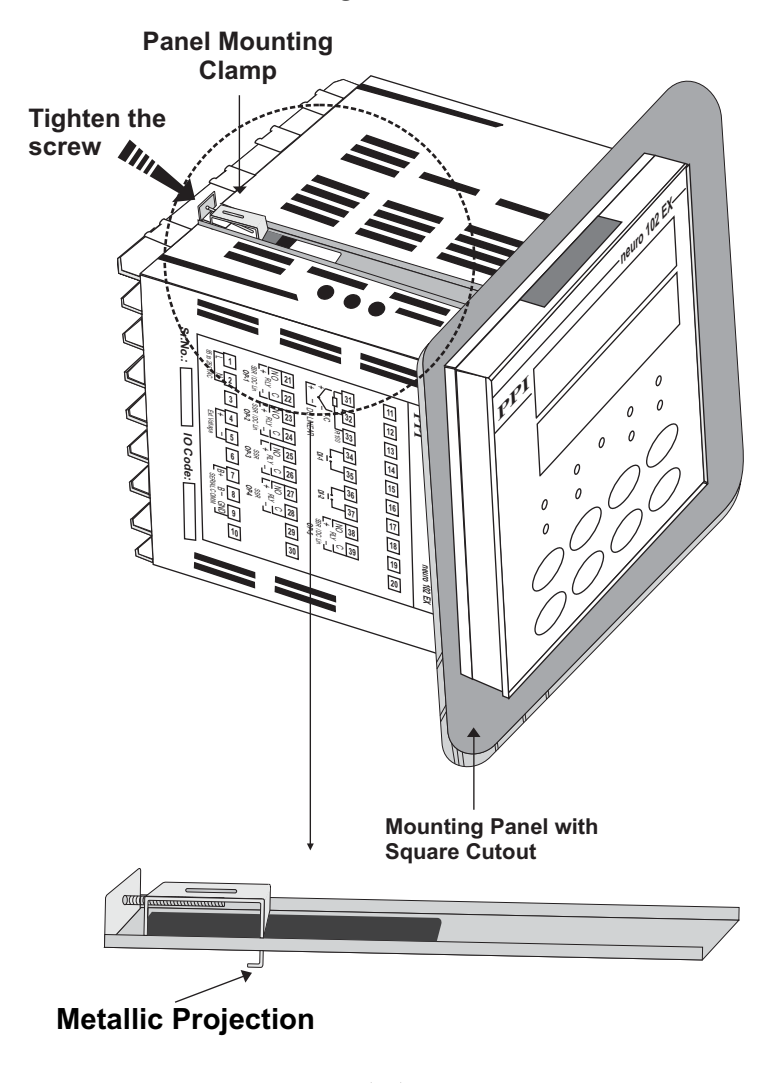

## Section 13 ELECTRICAL CONNECTIONS

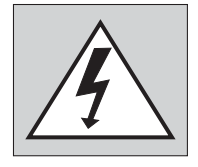

WARNING MISHANDLING / NEGLIGENCE CAN RESULT IN PERSONAL DEATH OR SERIOUS INJURY.

- 1. The user must rigidly observe the Local Electrical Regulations.
- 2. Do not make any connections to the unused terminals for making a tie-point for other wires (or for any other reasons) as they may have some internal connections. Failing to observe this may result in permanent damage to the controller.
- 3. Run power supply cables separated from the low-level signal cables (like Thermocouple, RTD, DC Linear Current/Voltage, etc.). If the cables are run through conduits, use separate conduits for power supply cable and low-level signal cables.
- 4. Use appropriate fuses and switches, wherever necessary, for driving the high voltage loads to protect the controller from any possible damage due to high voltage surges of extended duration or short-circuits on loads.
- 5. Take care not to over-tighten the terminal screws while making connections.
- 6. Make sure that the controller supply is switched-off while making/removing any connections or removing the controller from its enclosure.

#### **CONNECTION DIAGRAM**

The Electrical Connection Diagram is shown on the left side of the controller enclosure. The diagram shows the terminals viewed from the REAR SIDE with the controller label upright. The Connection Diagram is a generic one; the connections shown for optional modules are applicable only if the modules are fitted.

The rear panel electrical wiring connection diagram is shown in Figure 13.1 below.

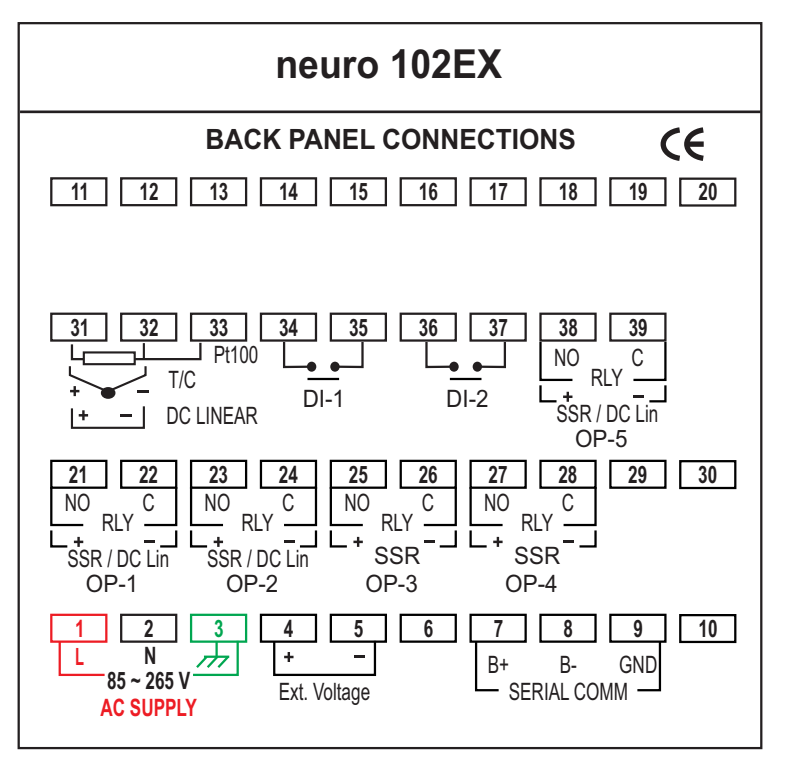

Figure 13.1

#### DESCRIPTIONS

The back panel connections are described as under:

#### **INPUT** (Terminals : 1, 2, 3)

The controller accepts Thermocouples (J, K, T, R, S, B, N), 3-wire RTD Pt100 and DC Linear Current/Voltage (mV/V/mA) as input.

#### Thermocouple

Connect Thermocouple Positive (+) to terminal 31 and Negative (-) to terminal 32 as shown in Figure 13.2 (a). Use the correct type of Thermocouple extension lead wires or compensating cable for the entire distance ensuring the correct polarity throughout. Avoid joints in the cable.

#### RTD Pt100, 3-wire

Connect single leaded end of RTD bulb to terminal 31 and the double leaded ends to terminal 32 and 33 (interchangeable) as shown in Figure 13.2 (b). Use copper conductor leads of very low resistance ensuring that all 3 leads are of the same gauge and length. Avoid joints in the cable.

#### DC Linear Voltage (mV / V)

Use a shielded twisted pair with the shield grounded at the signal source for connecting mV / V source. Connect common (-) to terminal 32 and the signal (+) to terminal 31, as shown in Figure 13.2(c).

#### DC Linear Current (mA)

Use a shielded twisted pair with the shield grounded at the signal source for connecting mA source. Connect common (-) to terminal 32 and the signal (+) to terminal 31, as shown in Figure 13.2 (d).

Make sure that the Jumper Pins for Input selection are shorted using the Shorting-Link (Refer Section 11 Hardware Assembly and Configurations, Input-Jumper Settings).

#### OUTPUT-1 (Terminals 21 & 22)

The Output-1 can be configured (through jumper settings) as either Relay, SSR Drive or DC Linear Current (or Voltage).

#### Relay

Potential-free Relay changeover contacts NO (Normally Open) and C (Common) rated 2A/240 VAC (resistive load) are provided as Relay output. Use external auxiliary device like contactor with appropriate contact rating for driving the actual load.

#### **Drive for SSR**

DC Voltage level is generated for switching the external SSR (Solid State Relay). Connect (+) and (-) terminals of SSR to controller terminals 21 and 22, respectively. Use Zero-Crossover, 3 to 30 VDC operated SSR, rated approximately 1.5 times the actual load rating. Use appropriate Heat Sink for load rating exceeding 10A.

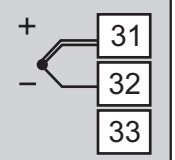

Figure 13.2 (b)

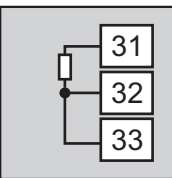

| Figure 13.2 (c) |   |      |  |
|-----------------|---|------|--|
| +               | • | - 31 |  |

| + | • | 31 |  |
|---|---|----|--|
| - | • | 32 |  |
|   |   | 33 |  |

Figure 13.2 (d)

| + • | 31 |  |
|-----|----|--|
| - • | 32 |  |
|     | 33 |  |

Figure 13.3 (a)

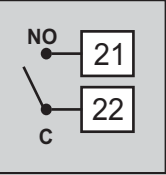

Figure 13.3 (b)

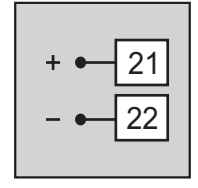

#### Figure 13.3 (c)

#### DC Linear Current / Voltage Output

The DC Linear (0/4-20 mA) Current or (0-5/10V) Voltage output is also available at Terminal 21 (+) and Terminal 22 (-) if the Output-1 is configured for DC Linear.

| <b>OUTPUT-2</b> (Terminals 23 & 24) | OUTPUT-3 (Terminals 25 & 26)        |
|-------------------------------------|-------------------------------------|
| OUTPUT-4 (Terminals 27 & 28)        | <b>OUTPUT-5</b> (Terminals 38 & 39) |

The Output-2, Output-3, Output-4 and Output-5 are available through plug-in modules. The modules are factory configured for either Relay / SSR or DC Linear Voltage or DC Linear Current. The connection descriptions are the same as those described for Output-1.

#### POWER SUPPLY (Terminals 1 & 2)

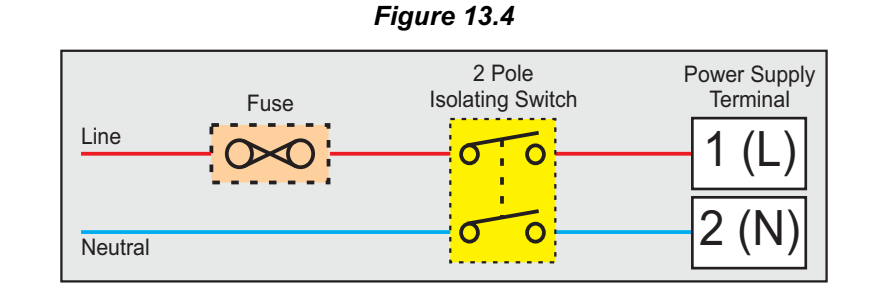

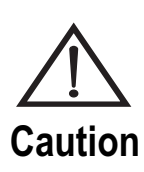

The controller is designed for installation in an enclosure which provides adequate protection against electric shock. Local regulations regarding electrical installation should be rigidly observed. Consideration should be given to prevention of access to the Power Supply terminals by unauthorized personnel.

As standard, the controller is supplied with power connections suited for 85 to 264 VAC line supply. Use well-insulated copper conductor wire of the size not smaller than 0.5mm<sup>2</sup> for power supply connections. Connect Line (Phase) supply line to terminal 1 and the Neutral (Return) supply line to terminal 2 as shown in Figure 13.4. The controller is not provided with fuse and power switch. If necessary, mount them separately. Use a time lag fuse rated 1A @ 240 VAC.

#### SERIAL COMMUNICATION PORT (Terminals 7 & 8)

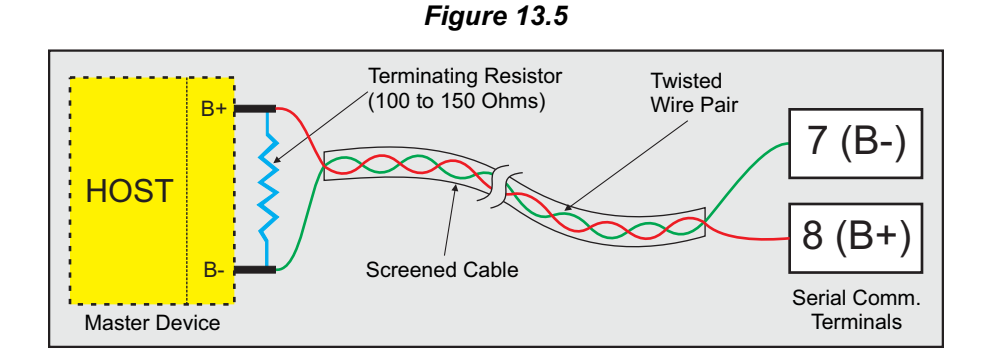

If the Optional plug-in communication board is fitted, connect terminal 7 and 8 of the controller to (+) and (-) terminals of the Master device.

For reliable noise free communication, use a pair of twisted wires inside screened cable as shown in Figure 13.5. The wire should have less than 100 ohms / km nominal DC resistance (Typically 24 AWG or thicker). Connect the terminating resistor (Typically 100 to 150 ohms) at one end to improve noise immunity.

#### DIGITAL INPUT FOR AUXILIARY SP SELECTION (Terminals 34 & 35)

The Digital Input-1(DI-1) is a potential-free contact closure input provided for connecting a remote switch for the purpose of toggling between the Main and Auxiliary Setpoints.

Switch OPEN : Main SP selected

Switch CLOSE: Auxiliary SP selected

#### DIGITAL INPUT FOR PROFILE START COMMAND (Terminals 36 & 37)

(This Digital Input is non functional if the controller is order with 'User Linearisation' feature.)

The Digital Input-2(DI-2) is a potential-free contact closure input provided for connecting a remote switch for the purpose of issuing the Profile START command. An 'OPEN' to 'CLOSE' change over of the contacts causes a Profile to start. Once the Profile starts, the change in the contact status has no effect.

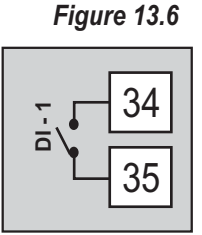

#### Figure 13.7

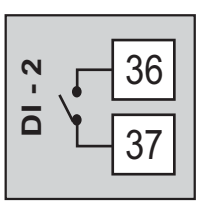

#### **APPENDIX-A**

#### MODBUS COMMUNICATION ADDRESSES

#### Notes :

- 1. Protocol implemented : Modbus RTU over Serial.
- All controller parameters/variables are implemented using INPUT or HOLDING Registers. DISCRETE INPUT and COILS not implemented.
- 3. Both Input and Holding registers are assigned unique Modbus Addresses, starting from 1.
- 4. The following 4 functions are supported :
  - Function Code 3 : Read Multiple Holding Registers
  - Function Code 4 : Read Multiple Input Registers
  - Function Code 6 : Write Single Holding Register
  - Function Code 16 : Write Multiple Holding Registers
- 5. Response Time: 400 milliseconds, max.
- 6. While writing multiple holding registers, a register having invalid (out of range) data value may result in partial writing. That is, all the registers with valid data upto the register with invalid data get successfully written before the error response is sent.

For example: Consider a data packet with Start Address 10 & Quantity 12. Assume register having Address 16 has invalid data. The controller successfully writes and stores the values for Registers having addresses from 10 to 15. Upon validating Register having Address 16, the controller responds with an EXCEPTION ERROR (error #3).

- 7. An attempt to write an Input Register (Read Only) results in 'Function Code Exception Error' (error #1).
- 8. If the controllers serial port is configured as Read Only (using the parameter 'Comm. Write Enable'), the controller returns 'Device Exception Error' (error #4) if an attempt is made to write any registers.
- 9. The protocol only supports Integer values (fractional values not supported). Make use of the 'Resolution' parameter value for the interpretation of *Resolution Based Parameters* such as Process Value, Setpoints etc. For e.g. An Integer value that reads 1000 should be interpreted as 10.00 if the resolution is 0.01 and as 100.0 if the resolution is 0.1. Similarly, write a value of 1000 if setting 10.00 (0.01 resolution) and write a value 100 if setting 10.0 (0.1 resolution).

| PARAMETER                       |                 | OFTTINICO                                                                                                    |
|---------------------------------|-----------------|----------------------------------------------------------------------------------------------------|
| Reg. Address                    | Reg. Type       | SETTINGS                                                                                                    |
| 1<br>Slave side Parameter modif | Input<br>y flag | 1 : Modified<br>0 : Not Modified                                                                                                    |
| 2<br>Process Value              | Input           | Resolution Based Parameter<br>Error Condition:-<br>Open: 32767<br>Under-range: -32768<br>Over-range: 32752<br>Normal Condition:-<br>Min, to Max. Range specified<br>or the selected Input Type |
| 3<br>Alarm-1 Status             | Input           | <b>1</b> : On<br><b>0</b> : Off                                                                                                    |

| PARAMETER                                                                                   |                                                     | OFTINOS                                                     |
|---------------------------------------------------------------------------------------------|-----------------------------------------------------|-------------------------------------------------------------|
| Reg. Address                                                                                | Reg. Type                                           | SETTINGS                                                    |
| 4                                                                                           | Input                                               | <b>1</b> : On                                               |
| Alarm-2 Status                                                                              |                                                     | <b>0</b> : Off                                              |
| 5                                                                                           | Input                                               |                                                             |
| Ambient Temperature in 6<br>Integer value to be interpr<br>resolution. e.g. Interpret 30    | ° <b>C</b><br>eted with fixed 0.1<br>0°C as 30.0°C. | -20.0°C to 80.0°C                                           |
| 6                                                                                           | Input                                               | <b>1</b> : On                                               |
| Output-1 Status                                                                             |                                                     | <b>0</b> : Off                                              |
| 7                                                                                           | Input                                               | <b>1</b> : On                                               |
| Output-2 Status                                                                             |                                                     | <b>0</b> : Off                                              |
| 8                                                                                           | Input                                               |                                                             |
| <b>Control Output Power</b><br>Integer value to be interpr<br>resolution. e.g. Interpret 52 | eted with fixed 0.1<br>6 as 52.6%.                  | -100.0 % to 100.0 %                                         |
| 9                                                                                           | Input                                               |                                                             |
| Profile Running Segmen                                                                      | t Number                                            | 1 to 16                                                     |
| 10                                                                                          | Input                                               | 1 : Ramp                                                    |
| Profile Running Segment Type                                                                |                                                     | <b>0</b> : Soak                                             |
| 11                                                                                          | Input                                               | Resolution Based Parameter                                  |
| Profile Run Time Target Setpoint                                                            |                                                     | Min. to Max. Range specified<br>for the selected Input Type |
| 12                                                                                          | Input                                               | Resolution Based Parameter                                  |
| Ramping Setpoint                                                                            |                                                     | Min. to Max. Range specified<br>for the selected Input Type |
| 13                                                                                          | Input                                               | 1 : Hold                                                    |
| Balance Soak Time                                                                           |                                                     | 0:Running                                                   |

| PARAMETER                                                                      |                                             |                                                                                                    |
|--------------------------------------------------------------------------------|---------------------------------------------|----------------------------------------------------------------------------------------------------|
| Reg. Address                                                                   | Reg. Type                                   | SETTINGS                                                                                                    |
| 14                                                                             | Input                                       | 1 : Write is Permitted                                                                                                    |
| Profile Hold Status                                                            |                                             | <b>0</b> : Write not Permitted                                                                                                    |
| 15                                                                             | Input                                       | 1 : Write is Permitted                                                                                                    |
| Serial Write Permission                                                        |                                             | <b>0</b> : Write not Permitted                                                                                                    |
| 16 to 24                                                                       | Input                                       |                                                                                                    |
| The above Modbus Address for future implementation of l                        | es are Reserved                             | Read Operation : 0<br>Write Operation : Error                                                                                                    |
| 25                                                                             | Holding                                     |                                                                                                    |
| Profile RunTime Interval                                                       |                                             | 0 to 9999 Minutes                                                                                                    |
| 26<br>Profile RunTime Band Typ                                                 | Holding                                     | <b>0</b> - None<br><b>1</b> - Up<br><b>2</b> - Down<br><b>3</b> - Both                                                                                         |
| 27<br>Profile RunTime Band Val                                                 | Holding                                     | <i>Resolution Based Parameter</i><br>0.1 to 999.9                                                                                                    |
| 28<br>Profile RunTime Repeat C                                                 | Holding                                     | 1 to 9999                                                                                                    |
| 29 to 39<br>The above Modbus Address<br>for future implementatio<br>Registers. | Holding<br>ses are Reserved<br>n of HOLDING | Read Operation : 0<br>Write Operation : Ignored                                                                                                    |
| 40 Profile Start Command                                                       | Holding                                     | Read Operation<br>1 : Profile Started<br>0 : Profile Not Started<br>Write Operation<br>129 : Start Profile<br>128 : Abort Profile<br>Other Values : Don't Care |

| PARAMETER                            |             |                                                                                                    |
|--------------------------------------|-------------|----------------------------------------------------------------------------------------------------|
| Reg. Address                         | Reg. Type   | SETTINGS                                                                                                    |
| 41<br>Self-Tune Command              | Holding     | Read Operation<br>1 : Tuning<br>0 : Not Tuning<br>Write Operation<br>129 : Start Tuning<br>128 : Abort Tuning<br>Other Values : Don't Care |
| 42                                   | Holding     | Resolution Based Parameter                                                                                                    |
| Alarm-1 Setpoint                     |             | Min. to Max. Range specified for the selected Input Type                                                                                   |
| 43                                   | Holding     | Resolution Based Parameter                                                                                                    |
| Alarm-2 Setpoint                     |             | Min. to Max. Range specified for the selected Input Type                                                                                   |
| 44                                   | Holding     | 0:J 1:K 2:T 3:R<br>4:S 5:B 6:N 7:Reserve<br>8:RTD                                                                                          |
| Input Type for Analog C              | hannel      | 9: 0-20mA       10: 4-20mA         11: 0-5mV       12: 0-200mV         13: 0-1.25V       14: 0-5V         15: 0-10V       16: 1-5V         |
| 45                                   | Holding     | <b>0</b> : °C                                                                                                    |
| Temperature Units for Analog Channel |             | <b>1</b> : °F                                                                                                    |
| 46                                   | Holding     | <b>0</b> : 1<br><b>1</b> : 0.1                                                                                                    |
| Input Resolution for Ana             | alogChannel | <b>2</b> : 0.01<br><b>3</b> : 0.001                                                                                                    |
| 47                                   | Holding     | Resolution Based Parameter                                                                                                    |
| Dc Scale Low for Analog Channel      |             | -1999 to 9999                                                                                                    |
| 48                                   | Holding     | Resolution Based Parameter                                                                                                    |
| Dc Scale High for Analo              | g Channel   | -1999 to 9999                                                                                                    |
| 49                                   | Holding     | Resolution Based Parameter                                                                                                    |
| ZeroOffset for AnalogChannel         |             | -1999 to 9999                                                                                                    |
| 50                                   | Holding     | Fixed 0.1 Resolution                                                                                                    |
| Digital Filter Time Cons             | tant        | 0.5 to 60.0 Seconds<br>( in steps of 0.5 sec.)                                                                                             |

| PARAMETER                       |                          |                                                                                          |
|---------------------------------|--------------------------|------------------------------------------------------------------------------------------|
| Reg. Address                    | Reg. Type                | SETTINGS                                                                                 |
| 51<br>Alarm1 Type for Analog    | Holding<br>Channel       | 0 : None<br>1 : Process Low<br>2 : Process High<br>3 : Deviation Band<br>4 : Window Band |
| 52<br>Alarm1 Hysteresis for Ar  | Holding<br>nalog Channel | <i>Resolution Based Parameter</i><br>1 to 9999                                           |
| 53<br>Alarm1 Inhibit for Analog | Holding<br>g Channel     | 1 : Yes<br>0 : No                                                                        |
| 54<br>Alarm1 Logic for Analog   | Holding<br>Channel       | 0 : Normal<br>1 : Reverse                                                                |
| 55<br>Alarm2 Type for Analog    | Holding                  | 0 : None<br>1 : Process Low<br>2 : Process High<br>3 : Deviation Band                    |
| 56<br>Alalrm2 Hysteresis for A  | Holding<br>nalog Channel | Resolution Based Parameter<br>1 to 9999                                                  |
| 57<br>Alalrm2 Inhibit for Analo | Holding<br>g Channel     | <b>1</b> : Yes<br><b>0</b> : No                                                          |
| 58<br>Alarm2 Logic for Analog   | Holding<br>Channel       | 0 : Normal<br>1 : Reverse                                                                |
| 59<br>Control Action            | Holding                  | <b>0</b> : On-Off<br><b>1</b> : Pulsed On-Off<br><b>2</b> : PID                          |
| 60<br>Control Mode              | Holding                  | 0 : Direct<br>1 : Reverse                                                                |
| 61<br>OP1 (Heat) Type           | Holding                  | 0 : Relay 1 : SSR<br>2 : 0-20mA 3 : 4-20mA<br>4 : 0-5V 5 : 0-10V                         |

| PARAMETER                   |           |                                                                                       |
|-----------------------------|-----------|---------------------------------------------------------------------------------------|
| Reg. Address                | Reg. Type | SETTINGS                                                                              |
| 62<br>OP2 (Cool) Type       | Holding   | 0 : Relay 1 : SSR<br>2 : 0-20mA 3 : 4-20mA<br>4 : 0-5V 5 : 0-10V                      |
| 63<br>Control SetPoint Low  | Holding   | <i>Resolution Based Parameter</i><br>Min. <b>PV</b> Range to<br>Control Setpoint High |
| 64<br>Control SetPoint High | Holding   | <i>Resolution Based Parameter</i><br>Control Setpoint Low<br>to Max. <b>PV</b> Range  |
| 65<br>Control SetPoint      | Holding   | Resolution Based Parameter<br>Control Setpoint Low to<br>Control Setpoint High        |
| 66<br>Heat Hysteresis       | Holding   | <i>Resolution Based Parameter</i><br>1 to 9999                                        |
| 67<br>Cool Hysteresis       | Holding   | Resolution Based Parameter<br>1 to 9999                                               |
| 68<br>Heat Pulse Time       | Holding   | <i>Fixed 0.1 Second resolution</i> 0.1 to 120.0 Seconds                               |
| 69<br>Heat Pulse On Time    | Holding   | <i>Fixed 0.1 Second resolution</i><br>0.1 to value set for<br>Heat Pulse Time         |
| 70<br>Cool Pulse Time       | Holding   | 0.1 to 120.0 Seconds                                                                  |
| 71<br>Cool Pulse On Time    | Holding   | <i>Fixed 0.1 Second resolution</i><br>0.1 to value set for<br>Cool Pulse Time         |
| 72<br>Proportional Band     | Holding   | Resolution Based Parameter<br>1 to 9999                                               |

| PARAMETER                       |           |                                                                                       |
|---------------------------------|-----------|---------------------------------------------------------------------------------------|
| Reg. Address                    | Reg. Type | SETTINGS                                                                              |
| 73<br>Integral Time             | Holding   | 0 to 3600 Seconds                                                                     |
| 74<br>Derivative Time           | Holding   | 0 to 600 Seconds                                                                      |
| 75<br>Relative Cool Gain        | Holding   | <i>Fixed 0.1 resolution</i> 0.1 to 10.0                                               |
| 76<br>Heat Power Low Limit      | Holding   | <i>Fixed 0.1% resolution</i> 0.0% to Heat Power High                                  |
| 77<br>Heat Power High Limit     | Holding   | <i>Fixed 0.1% resolution</i><br>Heat Power Low to 100.0%                              |
| 78<br>Cool Power Low Limit      | Holding   | <i>Fixed 0.1% resolution</i> 0.0% to Cool Power High                                  |
| 79<br>Cool Power High Limit     | Holding   | <i>Fixed 0.1% Resolution</i><br>Cool Power Low to 100.0%                              |
| 80<br>Heat Cycle Time           | Holding   | <i>Fixed 0.1 Seconds Resolution</i><br>0.5 to 120.0 Seconds<br>(in steps of 0.5 sec.) |
| 81<br>Cool Cycle Time           | Holding   | Fixed 0.1 Seconds Resolution<br>0.5 to 120.0 Seconds<br>(in steps of 0.5 sec.)        |
| 82<br>Sensor Break Output Power | Holding   | Fixed 0.1% Resolution<br>-100.0% to 100.0%                                            |
| 83<br>Cutoff Enable             | Holding   | 1 : Enable<br>0 : Disable                                                             |
| 84<br>Cutoff Factor             | Holding   | Fixed 0.1 Resolution<br>1.0 to 3.0                                                    |

| PARAMETER                        |           |                                     |
|----------------------------------|-----------|-------------------------------------|
| Reg. Address                     | Reg. Type | SETTINGS                            |
| 85                               | Holding   | 1 : Enable                          |
| Manual Control Enable            |           | 0 : Disable                         |
|                                  |           |                                     |
| 86                               | Holding   | Fixed 0.1% Resolution               |
| Manual PID Power                 |           | -100.0% to 100.0%                   |
| 87                               | Holding   | 1 : Enable                          |
| Standby Mode Enable              |           | 0 : Disable                         |
| 88                               | Holding   | 1 : Enable                          |
| Profile Enable                   |           | 0 : Disable                         |
| 89                               | Holding   |                                     |
| Numbers of Profile Segme         | ents      | 1 to 16                             |
| 90                               | Holding   |                                     |
| Number of Repeats                |           | 1 to 9999                           |
| 91                               | Holding   | <b>1</b> : Yes                      |
| Profile Common / Individual Band |           | <b>0</b> : No                       |
| 92                               | Holding   | Read Operation : 0                  |
| Segment End SP PV Offse          | et Base   | Write Operation : Ignored           |
| 93                               | Holding   | 1 · Voc (Outpute Off)               |
| Profile End Strategy             |           | 0 : No                              |
| 94                               | Holding   | 0 · Abort                           |
| Profile Power Fail Recove        | ry        | 1 : Continue                        |
| 95                               | Holding   | Read Operation                      |
| Profile Pause Command            |           | Write Operation                     |
|                                  |           | 1 : Pause Profile<br>0 : Don't Care |
| 96                               | Holding   | Read Operation                      |
|                                  |           | Write Operation                     |
| Profile Segment Advance Command  |           | 1 : Advance to<br>next segment      |
|                                  |           | 0 : Don't Care                      |

| PARAMETER                                                                                                    |                   |                                                                                      |
|----------------------------------------------------------------------------------------------------|-------------------|--------------------------------------------------------------------------------------|
| Reg. Address                                                                                                    | Reg. Type         | SETTINGS                                                                             |
| 97<br>End Of Profile Acknowledg                                                                                                    | Holding e         | Read Operation<br>Returns 0<br>Write Operation<br>1 : Acknowledged<br>0 : Don't Care |
| 98, to 161<br>Profile Segment Parameters<br><b>Segment)</b><br>• Target SetPoint<br>• Time Interval<br>• Band Type<br>• Band Value<br>4 parameters per Segment<br>Maximum 16 Segments<br>Total Parameters = 64 (Max) | Holding<br>(Class | Min. to Max. Range<br>specified for the<br>selected Input Type                       |
| 162<br>Output-2 Function Selectio                                                                                                    | Holding<br>n      | 0 : None<br>1 : Alarm<br>2 : End Of Profile<br>3 : Cool Control                      |
| 163<br>Profile Event1 output statu                                                                                                    | Holding s         | <b>1</b> : On<br><b>0</b> : Off                                                      |
| 164<br>Profile event1 time                                                                                                    | Holding           | 0 to 9999                                                                            |
| 165<br>Profile event1 time unit                                                                                                    | Holding           | 0 : Seconds<br>1 : Minutes<br>2 : Hour                                               |
| 166<br>Output-3 Function Selection                                                                                                    | Holding           | 0 : None<br>1 : Alarm<br>2 : End Of Profile<br>4 : Retransmission                    |
| 167<br>Profile Event 2 Output state                                                                                                    | Holding           | <b>1</b> : On<br><b>0</b> : Off                                                      |
| 168<br>Profile Event 2 time                                                                                                    | Holding           | 0 to 9999                                                                            |
| 169<br>Profile Event 2 time unit                                                                                                    | Holding           | 0 : Seconds<br>1 : Minutes<br>2 : Hour                                               |

| PARAMETER                     |           | OFTINOS                                  |
|-------------------------------|-----------|------------------------------------------|
| Reg. Address                  | Reg. Type | 3ET TING5                                |
| 170                           | Holding   | 0 : Process Value                        |
| Retransmission base PV / S    | P         | 1 : Setpoint                             |
| 171                           | Holding   | <b>0</b> : 0 - 20mA                      |
|                               | Tiolaing  | <b>1</b> : 4 - 20mA<br><b>2</b> : 0 - 5V |
| Retrans Output Type           |           | <b>3</b> :0-10V                          |
| 172                           | Holding   | Min. Range to                            |
| Recorder Low                  |           | Recorder High                            |
|                               |           |                                          |
| 173                           | Holding   | Recorder Low to                          |
| Recorder High                 |           | Max. Range                               |
| 174                           | Holding   | 4 . Enchla                               |
| Control SP on Lower Read (    | Dut       | 1 : Enable<br>0 : Disable                |
|                               |           |                                          |
| 175                           | Holding   | 1 : Enable                               |
| Control SP on Operator Pag    | e         | 0 : Disable                              |
| 176                           | Holding   | 1 : Enable                               |
| Auxiliary SP Enable           |           | 0 : Disable                              |
| 177                           | Holding   | 1 : Enable                               |
| Auxiliary SP                  |           | <b>0</b> : Disable                       |
| 178                           | Holding   | 1 : Enable                               |
| Retransmission Enable         |           | 0 : Disable                              |
| 179                           | Holding   | 1 : Enable                               |
| Manual Power on Lower Readout |           | 0 : Disable                              |
| 180                           | Holding   | 1 : Enable                               |
| Profile Abort on Operator     |           | 0 : Disable                              |
| 181 to 200                    | Holding   | Read Operation : 0                       |
| Standby on Operator           |           | Write Operation : Ignored                |
| 182                           | Holding   | Read Operation : 0                       |
| Alarm SP on Operator          |           | Write Operation : Ignored                |
|                               |           | ,                                        |

| PARAMETER                 |           |               |
|---------------------------|-----------|---------------|
| Reg. Address              | Reg. Type | SETTINGS      |
| 183                       | Holding   | 1 : Enable    |
| Master Lock               |           | U . Disable   |
| 184 to 200                | Holding   | 1 to 32       |
| Reserve Write/Read        |           |               |
| 201                       | Holding   |               |
| User Linearization Enable | / Disable | -1999 to 9999 |
| 202                       | Holding   |               |
| Linearization Points      |           | -1999 to 9999 |
| 203 to 234                | Holding   |               |
| X_Co_ordinate             |           | -1999 to 9999 |
| 235 to 266                | Holding   | -1000 to 0000 |
| Y_Co_ordinate             |           | -1333 10 3333 |
| 267                       | Holding   |               |
| Factory Cal Yes / No      |           | -1999 to 9999 |
| 268                       | Holding   | -1999 to 9999 |
| Ambient Cal Yes / No      |           |               |
| 269                       | Holding   | 1 : Enable    |
| Ambient Hex Counts        |           | 0 : Disable   |
| 270                       | Holding   | 1 to 32       |
| User Ambient Setting      |           | 1 10 02       |
| 271                       | Holding   | -1999 to 9999 |
| Input Group Selection     |           |               |
| 272                       | Holding   | -1999 to 9999 |
| Scale Low Calibration     |           |               |
| 273                       | Holding   | -1999 to 9999 |
| Scale High Calibration    |           |               |

| PARAMETER                 |           |                   |  |
|---------------------------|-----------|-------------------|--|
| Reg. Address              | Reg. Type | SETTINGS          |  |
| 274                       | Holding   | -1999 to 9999     |  |
| End Calibration           |           | -1999 10 9999     |  |
| 275                       | Holding   | 1000 to 0000      |  |
| Factory Cal Yes / No      |           | -1999 10 9999     |  |
| 276                       | Holding   | -1999 to 9999     |  |
| Factory Write             |           | -1999 10 9999     |  |
| 277                       | Holding   | <b>1</b> : Enable |  |
| Extended Table ( Demark   | )         | 0 : Disable       |  |
| 278                       | Holding   | 4 4- 20           |  |
| DAC Testing               |           | 1 to 32           |  |
| 279                       | Holding   | 4000 1. 0000      |  |
| PWM Testing               |           | -1999 to 9999     |  |
| 280                       | Holding   | -1999 to 9999     |  |
| DAC Calibration Yes / No  |           |                   |  |
| 281                       | Holding   | -1000 to 9000     |  |
| DAC Cal. Counts Saveing   | ]         | -1000 10 0000     |  |
| 282                       | Holding   | 1000 to 0000      |  |
| PWM Calibration Yes / No  | )         | -1999 10 9999     |  |
| 283                       | Holding   | -1999 to 9999     |  |
| DAC Caibration Counts     |           |                   |  |
| 284                       | Holding   | -1999 to 9999     |  |
| Relay / SSR Testing Yes / | No        |                   |  |
| 285                       | Holding   | 1 : Enable        |  |
| PV Edit                   |           |                   |  |

----

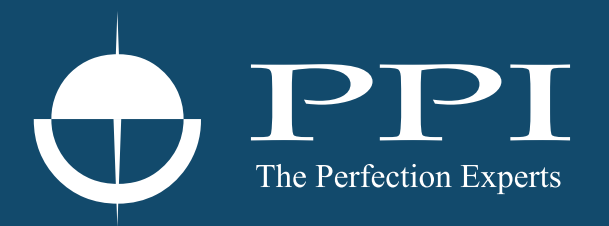

# **Process Precision Instruments**

101, Diamond Industrial Estate, Navghar, Vasai Road (E), Dist. Palghar - 401 210.Maharashtra, India
Sales : 8208199048 / 8208141446
Support : 07498799226 / 08767395333
sales@ppiindia.net, support@ppiindia.net

n

C

Ī

a

n

p

D